# Lietotāju apmācības — ziņu iekļaušana un aktualizēšana Fizisko personu reģistra informācijas sistēmu (FPRIS)

Ukrainas civiliedzīvotāju reģistrācija Fizisko personu reģistrā

24.03.2022.

# Saturs

| 1 |       | Pieslēgšanās un vispārīgās FPRIS funkcijas                                       | 3  |
|---|-------|----------------------------------------------------------------------------------|----|
| 2 |       | Fizisko personu reģistra personu meklēšanas formas                               | 5  |
|   | 2.1.  | Meklēšana pēc personas koda                                                      | 5  |
|   | 2.2.  | Izvērstā meklēšana pēc aktuāliem datiem                                          | 5  |
|   | 2.3.  | Ātrā meklēšana pēc vārda, uzvārda                                                | 6  |
|   | 2.4.  | Ātrā meklēšana pēc personas dokumenta                                            | 7  |
| 3 | •     | Ārzemnieka pirmreģistrācija (pirmuzskaite) un personas koda piešķiršana          | 8  |
|   | 3.1.  | Pirmuzskaites datu bloks "Ziņas par personu"                                     | 9  |
|   | 3.2.  | Pirmuzskaites datu bloks "Ziņas par dzīvesvietu"                                 | 10 |
|   | 3.3.  | Pirmuzskaites datu bloks "Ziņas par dzimšanu"                                    | 11 |
|   | 3.4.  | Pirmuzskaites datu bloks "Ziņas par pamatdatiem"                                 | 12 |
|   | 3.5.  | Pirmuzskaites datu bloki "Ziņas par tēvu" un "Ziņas par māti"                    | 13 |
|   | 3.6.  | Pirmuzskaites datu bloks "Ziņas par personu apliecinošu dokumentu"               | 13 |
|   | 3.7.  | Pirmuzskaites datu bloks "Ziņas par personas citas valsts identifikācijas kodu"  | 14 |
|   | 3.8.  | Pirmuzskaites datu bloks "Vārda formas"                                          | 14 |
|   | 3.9.  | Pirmuzskaites datu labošana pēc ārzemnieka reģistrēšanas                         | 16 |
|   | 3.10  | . Apliecinājums par personas reģistrēšanu Fizisko personu reģistrā               | 17 |
| 4 | •     | Ziņu aktualizēšana Fizisko personu reģistra datu grupās                          | 18 |
|   | 4.1.  | Latvijas pagaidu aizsardzības reģistrēšana un "aktīva" statusa piešķiršana       | 18 |
|   | 4.2.  | Ziņu aktualizēšana Fizisko personu reģistrā reģistrētām personām                 | 21 |
|   | 4.2.1 | . Ziņas par personu apliecinošo dokumentu                                        | 21 |
|   | 4.2.2 | 2. Ziņas par personas uzvārdu, vārdu (iem) un personvārda formām                 | 23 |
|   | 4.2.3 | 3. Ziņas par ārzemnieka kontaktadresi                                            | 26 |
|   | 4.2.4 | l. Ziņas par dzimšanu un dzimumu                                                 | 28 |
|   | 4.2.5 | 5. Ziņas par valstisko piederību (pilsonību)                                     | 29 |
|   | 4.2.6 | 5. Ziņas par ārvalsts dokumentā ierakstīto identifikācijas kodu                  | 30 |
|   | 4.2.7 | 7. Ziņas par statusa AKTĪVS reģistrēšanu Latvijas pagaidu aizsardzības subjektam | 31 |
|   | 4.2.8 | 3. Ievadīto ziņu precizēšana – kļūdu labošana                                    | 32 |
|   |       |                                                                                  |    |

# 1. Pieslēgšanās un vispārīgās FPRIS funkcijas

Lai pieslēgtos Fizisko personu reģistra informācijas sistēmai (FPRIS), jāizmanto interneta pārlūkprogrammas Google Chrome vai Microsoft Edge.

FPRIS pieslēgšanās adrese -

https://fpris.pmlp.gov.lv/Fpris.Web.Register/PersonSearch/ByNameAndSurname

| <b>Vienotā pieteikšanās</b><br>Pilsonības un migrācijas lietu pārvalde |             |  |  |  |  |
|------------------------------------------------------------------------|-------------|--|--|--|--|
| Lietotājvā                                                             | irds: *     |  |  |  |  |
| Parole:*                                                               |             |  |  |  |  |
| Aizmirsāt                                                              | paroli?     |  |  |  |  |
|                                                                        | Pieslēgties |  |  |  |  |
|                                                                        | VAI         |  |  |  |  |
|                                                                        | Latvi))a.lv |  |  |  |  |

Pieslēdzoties pirmo reizi, pārlūkprogrammā ieteicams saglabāt pieslēgšanās adresi. Google Chrome to var izdarīt, izvēloties adreses lauka labajā pusē esošo zvaigznīti ar peles kreiso taustiņu.

Var pieslēgties izmantojot piešķirto lietotāja vārdu un paroli vai izmantojot latvija.lv piedāvāto autentifikāciju.

Sākotnēji lietotājam tiek atvērta personas meklēšanas forma -

| Pamatreģistrs 🗢 🔿         |                                                                                                    |                |          | 🌲 0 🔞 🧿 LARISA KRILOVA-PËRKONE 🗸         |
|---------------------------|----------------------------------------------------------------------------------------------------|----------------|----------|------------------------------------------|
| ✓ PERSONU REĢISTRS ≪      | Personu reģistrs / Ātrā meklēšana pēc vārda un uzvārda                                                                                                    |                |          |                                          |
| Meklēt<br>Pievienot jaunu | PK:                                                                                                    | Vārds:         | Uzvārds: | Statuss:                                 |
|                           | » ÁTRÁ MEKLÉŠANA PÉC VÁRDA UN UZVÁRDA<br>» ÁTRÁ MEKLÉŠANA PÉC PERSONAS DOKUMENTA (N<br>» ÁTRÁ MEKLÉŠANA PÉC DZÍVESVIETAS DATIEM<br>» IZVÉRSTÁ MEKLÉŠANA PÉC AKTUÁLIEM DATIEM | ESKAITOT UA)   |          |                                          |
|                           |                                                                                                    |                |          | » Parādīt iepriekšējo rezultātu sarakstu |
|                           | MEKLĒŠANAS PARAMETRI                                                                                                    |                |          |                                          |
|                           | Ziņas par personu                                                                                                    |                |          |                                          |
|                           | Uzvārds:                                                                                                    |                |          |                                          |
|                           | Värds:                                                                                                    |                |          |                                          |
|                           | Meklét vésturé:                                                                                                    | ✓              |          |                                          |
|                           |                                                                                                    | Meklét Attīrīt |          |                                          |
|                           | Rezultātu saraksts                                                                                                    |                |          |                                          |
|                           | Personas kods                                                                                                    | Uzvārds        | Värds    | Statuss                                  |
|                           |                                                                                                    |                |          |                                          |
|                           |                                                                                                    |                |          |                                          |
|                           |                                                                                                    |                |          |                                          |

Ekrānformas kreisajā augšējā stūrī ir lietotājam pieejamo apakšsistēmu izvēlne -

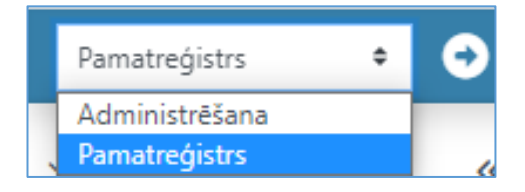

Ekrānformas labajā augšējā stūrī tiek atrādīts lietotāja vārds un uzvārds, blakus ar var atvērt izvēli, kur apskatāms lietotāja profils, kā arī iespēja atslēgties no sistēmas.

| 🌲 0 🔞 📀  | LARISA | Krilov | a-pêrkone  |
|----------|--------|--------|------------|
|          |        | :      | Profils    |
| Statuss: |        | •      | Atslēgties |

Izvēloties "Profils" tiks atrādīti lietotāja profila dati un iespēja nomainīt paroli.

Lai nokļūtu atpakaļ uz FPR datu ievades funkcionalitāti, jāizvēlas apakšsistēma "Pamatreģistrs" un jānospiež blakus izvēlnei

| Pamatreģistrs  | ¢ | Θ |
|----------------|---|---|
| Administrēšana |   |   |
| Pamatreģistrs  |   |   |

Beidzot darbu ar sistēmu - atslēdzas, izvēloties "Atslēgties".

Statusa joslā ekrāna augšējā labā daļā pirms lietotāja vārda un uzvārda ir pieejama palīdzības izvēle 🧕.

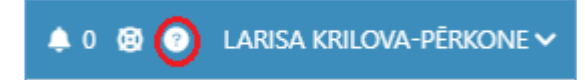

Ja kādā sistēmas formā uzklikšķina ikonai 🖸 – jaunā pārlūkprogrammas 'logā' tiek atvērta atbilstošo sistēmas formu aprakstošā palīdzības lapa.

# 2. Fizisko personu reģistra personu meklēšanas formas

#### 2.1. Meklēšana pēc personas koda

Ja ir zināms personai Latvijā piešķirtais personas kods, var meklēt pēc tā. Laukā "PK" raksta personas koda ciparu virkni un spiež "Enter". Tiek atvērti izvēlētās personas pamatdati.

| Pamatreģistrs 🗢    | • |                                                        |
|--------------------|---|--------------------------------------------------------|
| ✓ PERSONU REĢISTRS | « | Personu reģistrs / Ātrā meklēšana pēc vārda un uzvārda |
| Meklét             |   | ■ PK: 1111111111 Vārds:                                |
| Pievienot jaunu    |   |                                                        |
|                    |   | » ĀTRĀ MEKLĒŠANA PĒC VĀRDA UN UZVĀRDA                  |

Ja nav zināms personai Latvijā piešķirtais personas kods, tad sākotnēji jāveic personas meklēšana, jo bieži persona (ārzemnieks) nezina vai ir aizmirsis, ka tai kādreiz personas kods Latvijā ir bijis piešķirts.

#### 2.2. Izvērstā meklēšana pēc aktuāliem datiem

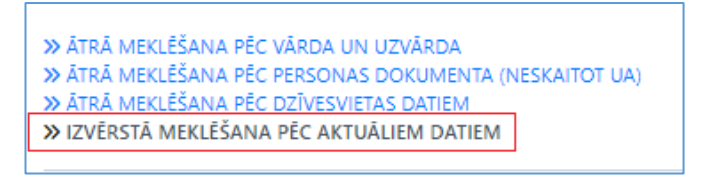

Šī meklēšanas forma veic meklēšanu tikai pēc aktuālajiem datiem.

Attiecīgajos meklēšanas laukos norāda vismaz uzvārda un vārda sākuma simbolus latīņalfabētiskajā rakstībā. Lai samazinātu iespējamību, ka persona, kura jau ir reģistrēta Fizisko personu reģistrā, netiek atrasta, vēlams meklēt pēc uzvārda/vārda pirmajiem 2-3 burtiem, ņemot vērā vārda un uzvārda iespējamo dažādo rakstību (piemēram, Ņina/Nina, Aleksandrs/Alexander, u.tml.)

! Informācijai – Fizisko personu reģistrā ārzemnieka uzvārds vārds tiek iekļauts latīņalfabētiskajā rakstībā, atbilstoši ceļošanas dokumentā ierakstītajām ziņām.

Personas dzimšanas datumu norāda aizpildot laukus "Dzimis no", "Dzimis līdz". Ja abos ierakstīs dzimšanas datumu, tad meklēs personu tikai ar konkrēto dzimšanas datumu.

Blokā "Ziņas par personas dzīvesvietu" izņem noklusēti "ielasīto" valsti "Latvija", lai paplašinātu meklējamo personu loku.

| MEKLÉŠANAS PARAMETRI                                                                                       |                      |  |  |  |  |  |  |
|----------------------------------------------------------------------------------------------------|----------------------|--|--|--|--|--|--|
| Meklēšana tiek veikta periodiski atjaunināmā datu kopijā. Iespējams, ka daži ieraksti ir 1-4 stundas veci. |                      |  |  |  |  |  |  |
| Ziņas par personu                                                                                          |                      |  |  |  |  |  |  |
| Uzvārds:                                                                                                   | hry                  |  |  |  |  |  |  |
| Vārds:                                                                                                    | Vārds: oiga          |  |  |  |  |  |  |
| Dzimtais uzvārds:                                                                                          |                      |  |  |  |  |  |  |
| Dzimis no:                                                                                                 | 19.03.1981           |  |  |  |  |  |  |
| Dzimis līdz:                                                                                               | 19.03.1981           |  |  |  |  |  |  |
| Ziņas par personas dzīvesvietu                                                                             |                      |  |  |  |  |  |  |
|                                                                                                    |                      |  |  |  |  |  |  |
| Valsts:                                                                                                    | Izvēlēties vērtību 🔻 |  |  |  |  |  |  |
|                                                                                                    | Meklét Attiřit       |  |  |  |  |  |  |

Pēc pogas "Meklēt" nospiešanas tiek atgriezts atrasto personu saraksts.

| MEKLESANAS PARAMETRI         Meklěšana tiek velkta periodiski atjauninámě datu kopijá. lespějams, ka daži leraksti ir 1.4 stundas veci.         Zinas par personu         Uzvárds:         Várds:         olga         Dzimtals uzvárds:         Dzimtals uzvárds:         Dzimtis no:         19.03.1981         Ziņas par personas dzīvesvietu         Valsts:       Ltvélėties vértibu         Valsts:       Ltvélėties vértibu         Meklel       Attitit         Personas kods       Uzvárds       Várds         Uzvárds       Várds       Statuss                                                                                                    |                                                                   |                     |                                   |  |       |         |  |  |  |
|----------------------------------------------------------------------------------------------------|-------------------------------------------------------------------|---------------------|-----------------------------------|--|-------|---------|--|--|--|
| Mekkéžana tiek veikta periodiski atjauninámá datu kopijá. lespějams, ka daži leraksti ir 1.4 stundas veci.         Ziņas par personu         Uzvárds:       hry         Virds:       olga         Dzimtalis uzvárds:                                                                                                    | MEKLESANAS PARAMETRI                                              |                     |                                   |  |       |         |  |  |  |
| Ziņas par personu     Uzvierds:     hrg       Vierds:     oiga       Dzimts uzvierds:     Dzimts uzvierds:       Dzimts no:     19.03.1981       Dzimts līdz:     19.03.1981       Ziņas par personas dzīvesvietu     Izvietēties vērtību                                                                                                    | A Anto 2 Series Aleks contracts attack which and a Series for the |                     |                                   |  |       |         |  |  |  |
| Ziņas par personu Uzvārds: nry Uzvārds: olga Dzimtsis uzvārds: Dzimts is uzvārds: Dzimts idz: 19.03.1991 E Ziņas par personas dzīvesvietu Vaists: rzvētēties vērtību Vaists: rzvētēties vērtību Veicie: Attirt  Rezultātu saraksts                                                                                                    | wekiesana tiek veikta periodiski atjauninama datu ko              | pija, iespejams, ka | dazi leraksu ir 1-4 slundas veci. |  |       |         |  |  |  |
| Uzvárds:     hry       Várds:     oiga       Dzimtsi uzvárds:                                                                                                    | Ziņas par personu                                                 |                     |                                   |  |       |         |  |  |  |
| Várds:     oiga       Dzimtais uzvárds:                                                                                                    | Uzvārds:                                                          | hrv                 |                                   |  |       |         |  |  |  |
| Varis:     oiga       Dzimis iu zuvirds:                                                                                                    |                                                                   |                     |                                   |  |       |         |  |  |  |
| Dzimitalis uzvidrds:                                                                                                    | Vards:                                                            | olga                |                                   |  |       |         |  |  |  |
| Dzimis no:     19.03.1981       Dzimis līdz:     19.03.1981       Ziņas par personas dzīvesvietu     Image: Constraint of the sector of the sector of th | Dzimtais uzvārds:                                                 |                     |                                   |  |       |         |  |  |  |
| Dzimis līdz:     19.03.1981       Ziņas par personas dzīvesvietu       Vaists:     tzvēlēties vērtību       Messē:     Attirit                                                                                                    | Dzimis no:                                                        | 19.03.1981          |                                   |  |       |         |  |  |  |
| Ziņas par personas dzīvesvietu       Valsts:     tzvēlēties vērtību         Mekke:     Attirit    Rezultātu saraksts       Personas kods     Uzvārds     Vārds     Statuss                                                                                                    | Dzimis līdz:                                                      | 19.03.1981          |                                   |  |       |         |  |  |  |
| Ziņās par personās dzīvesvietu       Vaists:       Izvēlēties vērtību       Meklēt       Attirit                                                                                                    |                                                                   |                     |                                   |  |       |         |  |  |  |
| Vaists:     Loveleties vertibu       Meddet       Attem       Rezultätu saraksts       Personas kods       Värds     Värds     Statuss       Dattem                                                                                                    | ziņas par personas dzīvesvietu                                    |                     |                                   |  |       |         |  |  |  |
| Mekket     Attint       Rezultātu saraksts     Vārds     Statuss       Personas kods     Uzvārds     Vārds     Statuss                                                                                                    | Vaists:                                                           | Izvēlēties vērtīb   | NI                                |  | •     |         |  |  |  |
| Medicit         Attimit           Rezultātu saraksts            Personas kods         Uzvārds         Vārds         Statuss                                                                                                    |                                                                   |                     |                                   |  |       |         |  |  |  |
| Personas kods     Várds     Várds     Statuss       Name     Name     Name     Name     Name                                                                                                    |                                                                   | Meklēt Att          | irit                              |  |       |         |  |  |  |
| Personas kods         Uzvárds         Várds         Statuss           Darszározáti (1997)         Darszározáti (1997)         Darszározáti (1997)         Darszározáti (1997)                                                                                                    |                                                                   |                     |                                   |  |       |         |  |  |  |
| Uzvárds         Várds         Statuss           Personas kods         Uzvárds         QCA         Daciur                                                                                                    |                                                                   |                     |                                   |  |       |         |  |  |  |
| Personas kods Värds Statuss                                                                                                    | Rezultātu saraksts                                                |                     |                                   |  |       |         |  |  |  |
|                                                                                                    | Personas kods                                                     |                     | Uzvārds                           |  | Värds | Statuss |  |  |  |
| SZZ155540ZZ DKTSTIUN OLGA PASIVS                                                                                                    | 32215354022                                                       |                     | HRYSTIUK                          |  | OLGA  | PASĪVS  |  |  |  |

Ja persona netiek atrasta, tiek attēlots paziņojums Pēc norādītajiem parametriem netika atrasts neviens ieraksts, vai atrastā nav atbilstošā persona, var meklēt pēc citiem kritērijiem, izmantojot citu meklēšanas formu.

#### 2.3. Ātrā meklēšana pēc vārda, uzvārda

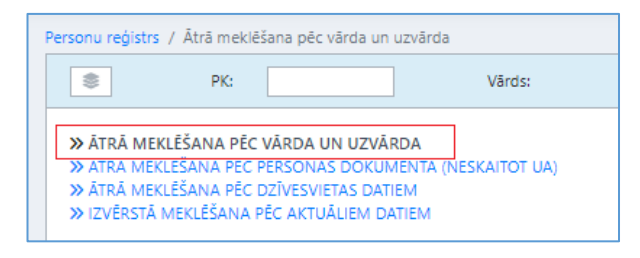

Šī meklēšanas forma veic meklēšanu pēc aktuālajiem datiem un arī vēsturiskajiem datiem (pazīme "Meklēt vēsturē").

Attiecīgajos meklēšanas laukos norāda vismaz uzvārda un vārda sākuma simbolus.

! Informācijai – Fizisko personu reģistrā ārzemnieka uzvārds vārds tiek iekļauts latīņalfabētiskajā rakstībā, atbilstoši ceļošanas dokumentā ierakstītajām ziņām.

| MEKLĒŠANAS PARAMETRI |                |  |
|----------------------|----------------|--|
| Ziņas par personu    |                |  |
| Uzvārds:             | HRYST          |  |
| Vārds:               | OLGA           |  |
| Meklêt vêsturê:      |                |  |
|                      | Meklét Attirit |  |

Pēc pogas "Meklēt" nospiešanas tiek atgriezts atrasto personu saraksts.

| MEKLĒŠANAS PARAMETRI |                |           |  |       |         |
|----------------------|----------------|-----------|--|-------|---------|
| Ziņas par personu    |                |           |  |       |         |
| Uzvārds:             | HRYST          |           |  |       |         |
| Vārds:               | OLGA           |           |  |       |         |
| Meklêt vêsturê: 🗹    |                |           |  |       |         |
|                      | Meklēt Attīrīt | t         |  |       |         |
| Rezultātu saraksts   |                |           |  |       |         |
| Personas kods        |                | Uzvārds   |  | Vārds | Statuss |
| 20015254000          |                | HRYSTILIK |  | OLGA  | PASĪVS  |

Ja persona netiek atrasta, vai atrastā nav atbilstošā persona, var meklēt pēc citiem kritērijiem, izmantojot citu meklēšanas formu.

#### 2.4. Ātrā meklēšana pēc personas dokumenta.

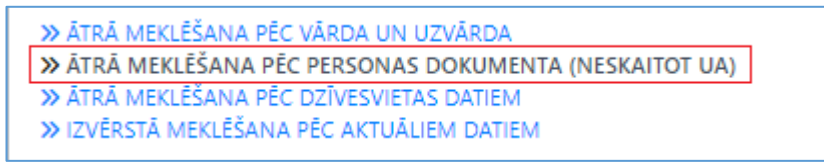

Šī meklēšanas forma veic meklēšanu pēc aktuālajiem datiem un arī vēsturiskajiem datiem (pazīme "Meklēt vēsturē").

Meklēšanas formā norāda dokumenta tipu - "Personu apliecinošs dokuments" (izvēlne).

Laukā "Numurs" norāda dokumenta numuru. Dokumenta numuru ieraksta bez tukšumiem - tikai sērija un numurs (nelietot arī, piemēram, "Nr.", "No", u.c., kas nav dokumenta sērija vai numurs).

Dokumenta izdevējvalsti izvēlas no klasifikatora.

| *                      |                               |   |  |
|------------------------|-------------------------------|---|--|
| iņas par dokumentu     |                               |   |  |
| Tips:                  | PERSONU APLIECINOŠS DOKUMENTS | • |  |
| Veids:                 | Izvēlēties vērtību            | • |  |
| Numurs:                | fe012345                      |   |  |
| Izdošanas datums no:   |                               |   |  |
| Izdošanas datums līdz: |                               |   |  |
| Izdevējvalsts:         | UKRAINA (UKR)                 | • |  |
| Meklét vésturé:        |                               |   |  |
|                        | Modulat Attact                |   |  |

Var norādīt izdošanas datumu (lauki "Izdošanas datums no", "Izdošanas datums līdz")

Pēc pogas "Meklēt" nospiešanas tiek atgriezts atrasto personu saraksts pēc norādītajiem dokumenta meklēšanas kritērijiem.

| MEKLĒŠANAS PARAMETRI                                          |                    |              |       |         |  |  |  |  |  |
|---------------------------------------------------------------|--------------------|--------------|-------|---------|--|--|--|--|--|
| Péc norādītājiem parametriem netika atrasts neviens ieraksts. |                    |              |       |         |  |  |  |  |  |
| Ziņas par dokumentu                                           |                    |              |       |         |  |  |  |  |  |
| Tips:                                                         | PERSONU APLIECINO  | ŠS DOKUMENTS | •     |         |  |  |  |  |  |
| Veids:                                                        | Izvēlēties vērtību |              | •     |         |  |  |  |  |  |
| Numurs:                                                       | fe012345           |              |       |         |  |  |  |  |  |
| Izdošanas datums no:                                          |                    |              |       |         |  |  |  |  |  |
| Izdošanas datums līdz:                                        |                    |              |       |         |  |  |  |  |  |
| Izdevējvalsts:                                                | UKRAINA (UKR)      |              | •     |         |  |  |  |  |  |
| Meklêt vêsturê:                                               | ✓                  |              |       |         |  |  |  |  |  |
|                                                               | Meklēt Attīrīt     |              |       |         |  |  |  |  |  |
| Rezultātu saraksts                                            |                    |              |       |         |  |  |  |  |  |
| Personas kods                                                 |                    | Uzvārds      | Vārds | Statuss |  |  |  |  |  |
|                                                               |                    |              |       |         |  |  |  |  |  |
|                                                               |                    |              |       |         |  |  |  |  |  |
|                                                               |                    |              |       |         |  |  |  |  |  |

Ja persona netiek atrasta, tiek attēlots paziņojums Pēc norādītajiem parametriem netika atrasts neviens ieraksts.

# 3. Ārzemnieka pirmreģistrācija (pirmuzskaite) un personas koda piešķiršana

Ja Fizisko personu reģistrā atbilstošā persona netika atrasta, izmantojot iepriekš aprakstītās meklēšanas formas, tad veic pirmuzskaites reģistrāciju.

Personu reģistra izvēlnē izvēlas "Pievienot jaunu"

| Pamatreģistrs 🗢  | • |
|------------------|---|
| PERSONU REĢISTRS | « |
| Meklēt           |   |
| Pievienot jaunu  |   |
|                  |   |

Tiek atvērta jaunas personas pievienošanas forma.

| Pamatreģistrs 🗢 🔿         |                                     |
|---------------------------|-------------------------------------|
| ✓ PERSONU REĢISTRS 《      | Personu reģistrs / Pievienošana     |
| Meklêt<br>Pievienot jaunu | PK:         Vārds:         Uzvārds: |
| nevenorjauna              | » ĀRZEMNIEKA PIRMUZSKAITE           |
|                           |                                     |

Lai veiktu jaunas personas pievienošanu, izvēlas "Ārzemnieka pirmuzskaite".

Tiek atvērta jaunas personas pievienošanas (izveides) ievadforma.

| Pamatreģistrs 🗢 🔿                                 |                                                                    |
|---------------------------------------------------|--------------------------------------------------------------------|
| V PERSONU REĢISTRS     Meklēt     Pievienot izuņu | Personu reĝistrs / Pievlendŝana / Ārzemnieka pirmuzskalte          |
|                                                   | Pirmuzskaites datums:* Ei<br>Aktualizéšanas iemesis:*<br>Piezīmes: |
|                                                   | Ziņas par personu                                                  |
|                                                   | Personas kods:                                                     |
|                                                   | lr jāģenerē personas kods: 🗹                                       |

Lauks "Pirmuzskaites datums" – datums, kad personu reģistrē Fizisko personu reģistrā. Aktuālu datumu ērti izvēlēties no kalendāra 🗐.

| ĀRZEMNIEKA PIRMUZSKAITE |  |
|-------------------------|--|
| Pirmuzskaites datums:*  |  |

Izvēlas 💷 un tiek atvērta datumu izvēle.

| ĀRZEMNIEKA PIRMUZSKAITE    |      |        |        |         |       |        |        |       |
|----------------------------|------|--------|--------|---------|-------|--------|--------|-------|
| Pirmuzskaites datums:*     | 22.0 | )3.202 | 2      |         |       |        |        |       |
| Aktualizēšanas iemesls:*   | •    |        | ma     | arts 20 | 022   |        | •      |       |
| Piezīmes:                  | Pr   | Ot     | Tr     | Ce      | Pk    | Se     | Sv     |       |
|                            | 28   | 1      | 2      | 3       | 4     | 5      | 6      |       |
|                            | 7    | 8      | 9      | 10      | 11    | 12     | 13     |       |
|                            | 14   | 15     | 16     | 17      | 18    | 19     | 20     |       |
| Ziņas par personu          | 21   | 22     | 23     | 24      | 25    | 26     | 27     |       |
| Personas kods:             | 28   | 29     | otro   | diena,  | 2022  | 2. gad | la 22. | marts |
| Ir jāģenerē personas kods: | 4    | 5      | 6      | 7       | 8     | 9      | 10     |       |
| Uzvārds: <sup>1</sup>      |      | trdier | na, 20 | 22. ga  | da 22 | 2. mar | ts     |       |

Ja datumu ievada manuāli, tad tas jāievada formā "DD.MM.GGGG".

Lauka "Aktualizēšanas iemesls" vērtību izvēlas no klasifikatora.

!!! Ja tiek reģistrēts <u>Ukrainas civiliedzīvotājs ar personu apliecinošo dokumentu (</u>ceļošanas dokuments), izvēlas iemeslu "*Ārzemnieka pirmuzskaite (pabalstu joma) (APUZPAB)*".

**!!!** Ja tiek reģistrēts <u>Ukrainas civiliedzīvotājs bez personu apliecinošā dokumenta</u> – bērns tikai ar dzimšanas apliecību bez sava ceļošanas dokumenta, ieceļojis ar vecākiem - izvēlas iemeslu *"ĀRZEMNIEKA PIRMUZSKAITE (migrācijas joma) (PUZA)"*.

Laukā "Piezīmes" var ievadīt papildu precizējošo informāciju – piemēram, "Ukrainas civiliedzīvotāju atbalsta likuma subjekts, izmitināts Ķekavas novada SAC". Piezīmju lauku aizpildīt nav obligāti.

#### 3.1. Pirmuzskaites datu bloks "Ziņas par personu"

Pirmuzskaites ievadformā jau automātiski ir aktivizēta pazīme "Ir jāģenerē personas kods".

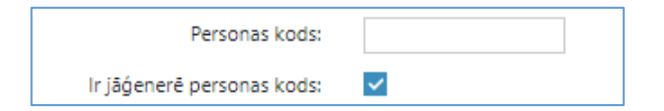

Attiecīgi pirmuzskaites ievadformā aizpilda laukus "Uzvārds", "Vārds" un lauku "Citi vārdi", ja personai ir vairāki vārdi.

| ITE<br>uzskaites datums: *<br>Iizēšanas iemesls: *<br>Piezīmes: | 22.03.2022                                                                                                    |
|-----------------------------------------------------------------|----------------------------------------------------------------------------------------------------|
| ITE<br>uzskaites datums: *<br>lizēšanas iemesls: *<br>Piezīmes: | 22.03.2022                                                                                                    |
| uzskaites datums:*<br>Iizēšanas iemesls:*<br>Piezīmes:          | 22.03.2022                                                                                                    |
| uzskaites datums:*<br>lizēšanas iemesls:*<br>Piezīmes:          | 22.03.2022 EI<br>Ārzemnieka pirmuzskaite (pabalstu joma) (APUZPA8)                                                                                      |
| lizēšanas iemesls:*<br>Piezīmes:                                | Ārzemnieka pirmuzskaite (pabalstu joma) (APUZPAB)                                                                                                    |
| Piezīmes:                                                       |                                                                                                    |
|                                                                 |                                                                                                    |
|                                                                 |                                                                                                    |
|                                                                 |                                                                                                    |
|                                                                 |                                                                                                    |
|                                                                 |                                                                                                    |
|                                                                 |                                                                                                    |
|                                                                 |                                                                                                    |
| Personas kods:                                                  |                                                                                                    |
| rē personas kods:                                               |                                                                                                    |
| Uzvārds:1                                                       | TKACHENKO                                                                                                    |
| ārds nav norādīts:                                              |                                                                                                    |
| Värds:1                                                         | MARIANA                                                                                                    |
| ārds nav norādīts:                                              |                                                                                                    |
| Citi vārdi:                                                     |                                                                                                    |
| Dzimtais uzvārds:                                               |                                                                                                    |
|                                                                 |                                                                                                    |
|                                                                 | Personas kods:<br>rē personas kods:<br>Uzvārds: <sup>1</sup><br>irds nav norādīts:<br>Vārds:1<br>krds nav norādīts:<br>Citi vārdi:<br>Dzimtais uzvārds: |

! Fizisko personu reģistrā <u>ārzemnieka uzvārds vārds</u> tiek iekļauts <u>latīņalfabētiskajā rakstībā</u>, atbilstoši ceļošanas dokumentā ierakstītajām ziņām. Ja konkrētās ārvalsts dokumentā ārzemnieka personvārds nav ierakstīts latīņalfabētiskajā rakstībā, tad veic ārzemnieka personvārda transliterēšanu atbilstoši Transliterācijas tabulai (<u>https://likumi.lv/ta/id/244720-personu-apliecinosu-dokumentu-noteikumi</u>).

Ukrainas pilsoņu ceļošanas dokumentos personvārds ir norādīts ukraiņu valodā un arī latīņalfabētiskajā transliterācijā, attiecīgi nevajadzēs veikt transliterēšanu –

| NACHOPT<br>PASSPORT | V K PATHA UKRAINE<br>Terr/Type UKR Wowep nacmpt<br>UKR XX000000<br>TKA4EHKO/TKACHENKO<br>W (Gien Mante<br>MAP'SHA/MARIANA<br>Toxnagesetted/ Hatoplanty | УКРАЙНА Ш UKRAINE<br>ПОСТОРТ ПОИХДИИИ УУАЛИК<br>Практаки<br>Практаки<br>Практаки<br>Практаки<br>МАРОНИК<br>МАРОНИК<br>МАРОНИКО<br>МАРОНИКО<br>МАР |
|---------------------|----------------------------------------------------------------------------------------------------|----------------------------------------------------------------------------------------------------|
|---------------------|----------------------------------------------------------------------------------------------------|----------------------------------------------------------------------------------------------------|

Personvārda sadalīšana pa datu laukiem.

Personvārdu Fizisko personu reģistrā ieraksta, to sadalot laukos "Uzvārds", "Vārds", "Citi vārdi".

Uzvārds - ieraksta personas uzvārdu (angliski - surname).

<u>Vārds</u> – ieraksta personas pirmo vārdu (angliski – given name). Datu laukā ieraksta tikai pirmo vārdu līdz pirmajai tukšuma zīmei, atlikušos vārdus raksta datu laukā "Citi vārdi".

Piemēram, ja ārzemnieka vārds ir Alice-Eva, tad datu laukā Vārds ieraksta Alice-Eva, bet datu lauku "Citi vārdi" neaizpilda. Ja ārzemnieka vārds ir Alice Eva Margarit, tad datu laukā "Vārds" raksta Alice, bet datu laukā "Citi vārdi" ieraksta Eva Margarit.

<u>Citi vārdi</u> – aizpilda, ja personu apliecinošajā dokumentā norādīts vairāk par vienu vārdu (angliski – given names).

Ja personu apliecinošajā dokumentā vārds vai uzvārds nav norādīts, attiecīgo lauku neaizpilda, bet norāda attiecīgi pazīmi "Vārds nav norādīts" vai "Uzvārds nav norādīts".

Ukrainas izdodamajos dokumentos norādītais tēva vārds nav personvārda daļa, ja tas nav ierakstīts laukā "Vārds".

#### 3.2. Pirmuzskaites datu bloks "Ziņas par dzīvesvietu"

Laukā "Reģistrācijas datums" norāda datumu - to ērti izvēlēties no kalendāra 🗐.

Laukā "Adreses veids" izvēlas no piedāvātajām klasifikatora vērtībām – "Norādītā adrese". Var arī laukā rakstīt nosaukuma daļu, piemēram, "norā", tas samazinās izvēlnes apjomu.

| Ziņas par dzīvesvietu  |                 |  |
|------------------------|-----------------|--|
| Reģistrācijas datums:* | 22.03.2022      |  |
| Adreses veids:*        | NORÂDÎTĂ ADRESE |  |
| Valsts:                |                 |  |
| Ziņas par dzimšanu*    | LATVIJA (LVA)   |  |

Laukā "Valsts" raksta valsts nosaukuma daļu, piemēram, "*lat*" vai valsts kodu "*LVA*", lai piedāvātu izvēlei vajadzīgo valstu klasifikatora vērtību.

Tikko kā ir izvēlēta valsts "Latvija", tad tiek izvērsti Latvijas adreses tālākās ievades lauki. Latvijas adresei jābūt iekļautai Valsts Adrešu reģistrā, attiecīgi ievadformā var ievadīt (izvēlēties) tikai Valsts Adrešu reģistrā reģistrā reģistrētu adresi.

| Ziņas par dzīvesvietu  |                    |
|------------------------|--------------------|
| Reģistrācijas datums:* | 22.03.2022         |
| Adreses veids:*        | NORĀDĪTĀ ADRESE    |
| Vaists:                | LATVIJA (LVA)      |
| Novads:1               | Izvēlēties vērtību |
| Pilsēta:1              | Izvēlēties vērtību |
| Izvēlētā adrese:       |                    |

Ja adrese ir valstspilsētā (Daugavpils, Jelgava, Jūrmala, Liepāja, Rēzekne, Rīga, Ventspils), tad to uzreiz izvēlas laukā "Pilsēta".

Ja adrese ir novadā, tas vispirms izvēlas novadu laukā "Novads".

Attiecīgi no izvēlētā novada tiks piedāvāti turpmākie lauki - "Pagasts" un "Pilsēta".

Lauka "Ēkas nos./ nr./ korp." atrādāmo izvēli piedāvā no Valsts Adrešu reģistrā reģistrētajām adresēm. Ja konkrētajā ēkā ir dzīvokļi, tad jāizvēlas arī attiecīgi dzīvokļa Nr..

Kad adrese ir izvēlēta pilnīga, tad tiek aizpildīts lauks "Izvēlētā adrese".

| Ziņas par dzīvesvietu               |                                                        |     |
|-------------------------------------|--------------------------------------------------------|-----|
| Reģistrācijas datums:*              | 22.03.2022                                             |     |
| Adreses veids:*                     | NORĀDĪTĀ ADRESE                                        | •   |
| Valsts:                             | LATVIJA (LVA)                                          | •   |
| Novads:1                            | ALŪKSNES NOVADS                                        | •   |
| Pagasts:1                           | ILZENES PAGASTS                                        | •   |
| Ciems: <sup>1</sup>                 | JAUNZEMI                                               | •   |
| Ēkas nos./ nr./ korp.: <sup>1</sup> | Bāze                                                   | c 🔻 |
| Izvēlētā adrese:                    | "Bāze", Jaunzemi, Ilzenes pag., Alūksnes nov., LV-4344 |     |

#### 3.3. Pirmuzskaites datu bloks "Ziņas par dzimšanu"

Lauks "Dzimšanas datums" – personas dzimšanas datumu var ievadīt manuāli formā "DD.MM.GGGG" vai izvēlēties no kalendāra <sup>III</sup>.

Laukā "Valsts" raksta ārzemnieka dzimšanas valsts nosaukuma daļu, piemēram, "UKR", lai piedāvātu izvēlei vajadzīgo valstu klasifikatora vērtību.

| Ziņas par dzimšanu* |                             |   |   |
|---------------------|-----------------------------|---|---|
| Dzimšanas datums:*  | 20.05.1985                  |   |   |
| Dzimšanas laiks:    | G                           |   |   |
| Dzimis nedzīvs:     |                             |   |   |
| Valsts:*            | UKR <mark>AINA (UKR)</mark> | × | • |
| Vieta:              | UKRAINA (UKR)               |   |   |

Ja uzrādītajā personu apliecinošajā dokumentā ir ziņas par dzimšanas vietu, tad tā jānorāda latviešu valodā (piemēram, Kijiva), ja tas nav iespējams, tad raksta latīņalfabētiskajā transliterācijā (atbilstoši Transliterācijas tabulai pārnesot burtus).

| Дата народження/ Date of birth 3a<br>24 CEP/AUG 91 1<br>Стать/ Sex <u>Місце народження/ Place of birt</u><br>Ж/F М. КИІВ/UKR | nurc NV (Record No.<br>9910824-00026<br>h |   |   |
|----------------------------------------------------------------------------------------------------|-------------------------------------------|---|---|
| Ziņas par dzimšanu*                                                                                                    |                                           |   |   |
| Dzimšanas datums:*                                                                                                    | 20.05.1985                                |   |   |
| Dzimšanas laiks:                                                                                                    |                                           | ٩ |   |
| Dzimis nedzīvs:                                                                                                    |                                           |   |   |
| Valsts:*                                                                                                    | UKRAINA (UKR)                             |   | • |
| Vieta:                                                                                                    | KIJIVA                                    |   |   |

! Ja tiek reģistrēts bērns, kuram ir dzimšanas apliecība, blokos "Ziņas par dzimšanas reģistru" un "Ziņas par dzimšanas apliecību" ieraksta ziņas par uzrādīto dzimšanas dokumentu. Dokumenta numuru ieraksta bez tukšumiem - tikai sērija un numurs (nelietot arī, piemēram, 'Nr.', 'No', u.c., kas nav dokumenta sērija vai numurs).

#### 3.4. Pirmuzskaites datu bloks "Ziņas par pamatdatiem"

Obligāti norādāmie lauki -

| Ziņas par pamatdatiem*          |                      |
|---------------------------------|----------------------|
| Valstiskā piederība:*           | Izvēlēties vērtību   |
| Valstiskās piederības veids:*   | Izvēlēties vērtību 🔻 |
| Dzimums:*                       | Izvēlēties vērtību 🔻 |
| Ģimenes stāvoklis:              | Izvēlēties vērtību 🔻 |
| Ģimenes stāvokja sākuma datums: |                      |
| Tautība:                        | Izvēlēties vērtību 🔻 |

Lauks "Valstiskā piederība" - valstiskās piederības valsts.

Raksta valsts nosaukuma daļu, piemēram, "UKR", lai piedāvātu izvēlei vajadzīgo valstu klasifikatora vērtību.

Lauks "Valstiskā piederības veids" - parasti "pilsonis".

Lauks "Dzimums" - izvēlas no piedāvātā klasifikatora atbilstošo dzimuma vērtību.

Lauks "Ģimenes stāvoklis" pirmuzskaitei ar iemeslu "Ārzemnieka pirmuzskaite (pabalstu joma)" nav obligāti aizpildāms, saglabājot pirmuzskaites ierakstu, automātiski saglabāsies ģimenes stāvokļa vērtība "NAV NORĀDĪTS".

Ievadot pirmuzskaiti ar iemeslu "ĀRZEMNIEKA PIRMUZSKAITE (migrācijas joma)" ir tehniski jānorāda ģimenes stāvoklis- ja nav zināms, izvēlas "NAV NORĀDĪTS".

Laukā "Ģimenes stāvokļa sākuma datums" - datums ielasīsies automātiski, atkarībā no izvēlētā ģimenes stāvokļa, piemēram, ja izvēlēts "Nav norādīts", tad datums būs pirmuzskaites izveides datums, ja būs norādīts "neprecējies", tad personas iepriekš norādītais dzimšanas datums.

Ievadot pirmuzskaiti ar iemeslu "ĀRZEMNIEKA PIRMUZSKAITE (migrācijas joma)" ir arī jānorāda tautība. Tautību izvēlas no klasifikatora, rakstot sākuma simbolus. Ja tautība nav zināma, izvēlas vērtību "Nezināma".

| Valstiskā piederība:*          | UKRAINAS (UKR)     | • |
|--------------------------------|--------------------|---|
| Valstiskās piederības veids:*  | PILSONIS (P)       | ▼ |
| Dzimums:*                      | SIEVIETE           | ▼ |
| Ģimenes stāvoklis:             | NAV NORĀDĪTS       | ▼ |
| Ģimenes stāvokja sākuma datums | 22.03.2022         |   |
| Tautība:                       | Izvēlēties vērtību | • |

#### 3.5. Pirmuzskaites datu bloki "Ziņas par tēvu" un "Ziņas par māti"

Pirmuzskaites blokus "Ziņas par tēvu" un "Ziņas par māti" neaizpilda, ja tie nav iekļaujamo datu apjomā konkrētajiem subjektiem.

! Ja bērnam ir jānorāda ziņas par vecākiem, tad sākumā reģistrē un personas kodu piešķir vecākam (iem), un pēc tam Fizisko personu reģistrā reģistrē bērnu un bērna pirmuzskaites ierakstā jau norāda tēva/mātes personas kodu, pēc tā sistēma jau "ielasa" attiecīgā vecāka datus. Pēc pirmuzskaites saglabāšanas Fizisko personu reģistrā būs notikusi šo personu sasaistīšana – bērnam vecāki un vecākiem norādīts bērns.

Pagaidām saskaņā ar spēkā esošo regulējumu šādas ziņas nav šo subjektu iekļaujamo datu apjomā. Ir plānoti likuma grozījumi, kas paplašinātu iekļaujamo datu apjomu.

#### 3.6. Pirmuzskaites datu bloks "Ziņas par personu apliecinošu dokumentu"

Laukā "Veids" norāda personu apliecinošā dokumenta veidu – parasti pases (grāmatiņas) tipa dokumentam "Pilsoņa pase", bet kartes tipa dokumentam – ID KARTE.

Lai vērtību vieglāk atrast, var rakstīt nosaukuma daļu, piemēram, "kart" – ID kartei, vai "pilso" – Pilsoņa pasei.

| Ziņas par personu apliecinošu dokumentu |                                                                     |     |  |  |
|-----------------------------------------|---------------------------------------------------------------------|-----|--|--|
| Veids:*                                 | karTE                                                               | × • |  |  |
| Numurs:*                                | ID KARTE                                                            |     |  |  |
| Ziņas par personu apliecinošu dokumentu |                                                                     |     |  |  |
| Veids:*                                 | pilsoNA PASE ×                                                      | •   |  |  |
| Numurs:*                                | PILSOŅA PASE                                                        |     |  |  |
| Izdošanas datums:                       | PILSOŅA PERSONAS APLIECĪBA<br>SAVIENĪBAS PILSOŅA PERSONAS APLIECĪBA |     |  |  |
| Datums nav norādīts:                    |                                                                     |     |  |  |

Laukā "Numurs" – ieraksta personu apliecinošā dokumenta numuru bez tukšumiem - tikai sērija un numurs (nelietot arī, piemēram, 'Nr.', 'No', u.c., kas nav dokumenta sērija vai numurs. *Piemēram, Krievijas pilsoņa pasē norādīto numuru "52 0000000" ievada bez tukšuma* – *"520000000"*).

| Ziņas par personu apliecinošu dokumentu |               |
|-----------------------------------------|---------------|
| Veids:*                                 | ID KARTE 🔹    |
| Numurs:*                                | 1234569       |
| Izdošanas datums:                       | 01.11.2021    |
| Datums nav norādīts:                    |               |
| Derīguma termiņš:                       | 01.11.2031    |
| Beztermiņa:                             |               |
| Izdevējvalsts:*                         | UKRAINA (UKR) |
| Izdošanas vieta:                        | 1216          |

Ukrainas civiliedzīvotāju reģistrācija Fizisko personu reģistrā

Laukā "Izdošanas datums" norāda dokumenta izdošanas datumu (ID kartēm mēdz būt kartes otrajā pusē)

Laukā "Derīguma termiņš" norāda dokumenta derīguma termiņu. Ja derīguma termiņš nav norādīts, norāda pazīmi "beztermiņa".

Datuma laukus var ievadīt manuāli formā "DD.MM.GGGG" vai izvēlēties no kalendāra 🖼 .

Laukā "Izdevējvalsts" izvēlas dokumenta izdevējvalsti. Raksta valsts nosaukuma daļu, piemēram, "*UKR*", lai piedāvātu izvēlei vajadzīgo valstu klasifikatora vērtību.

Lauks "Izdošanas vieta" ir teksta lauks - ja nav iespējams to norādīt latviešu valodā, tad transliterētā formā.

(Jaunākajos Ukrainas ceļošanas dokumentos parasti izdošanas vietā (Authority) ir ciparu virkne.)

## 3.7. Pirmuzskaites datu bloks "Ziņas par personas citas valsts identifikācijas kodu"

Ziņas ir jānorāda, ja uzrādītajā dokumentā ziņas par konkrētās ārvalsts identifikācijas kodu ir iekļautas (Personal No/ Pers. Id.No/ Identification No/ Record No u.t.t.).

Ukrainas ceļošanas dokumentos (pilsoņa pasēs un ID kartēs) tās tiek iedrukātas.

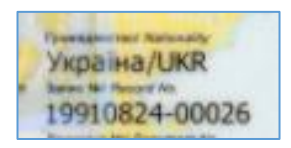

Laukā "Kods" ārvalsts identifikācijas kodu ievada tieši tādu, kāds iedrukāts dokumentā (atļautie simboli – cipari, lielie un mazie latīņu alfabēta burti, kā arī speciālie simboli - slīpsvītra, tukšums, domu zīme, punkts (/ - .).

Laukā "Valsts" norāda dokumenta, kurā kods norādīts, izdevējvalsti.

| Ziņas par personas citas valsts identifikācijas kodu |                |  |
|------------------------------------------------------|----------------|--|
| Kods:                                                | 19910824-00026 |  |
| Valsts:                                              | UKRAINA (UKR)  |  |

#### 3.8. Pirmuzskaites datu bloks "Vārda formas"

Blokā norāda ziņas par ārzemnieka personvārda (uzvārds vārds (i)) latvisko atveidi.

Spiežot pogu "Atveidot personvārdu" tiek izsaukta konkrētā pirmuzskaites datos norādītā ārzemnieka personvārda atveide latviešu valodā (latviskotā forma).

| rda formas                          |                      |   |
|-------------------------------------|----------------------|---|
| Iniciët konsultācijas pieprasījumu: |                      |   |
|                                     | Atveidot personvārdu |   |
| Veids:                              | Izvēlēties vērtību   | • |
| Reģistrācijas datums:               | Ť.                   |   |
| Uzvārds:                            |                      |   |
| Värds:                              |                      |   |
| Citi vārdi:                         |                      |   |

Ja personvārda atveides dati tiek atgriezti (piedāvāti), tad atzīmē izvēles Uzvārda, vārda un citu vārdu variantiem un spiež "Izvēlēties".

| Personvārda atveides pieprasījums |                | ×                   |  |
|-----------------------------------|----------------|---------------------|--|
| Uzvārda varianti                  | Vārda varianti | Citu vārdu varianti |  |
| VANOVA (11)                       | MARIJA (48)    |                     |  |
|                                   |                |                     |  |
| Izvēlēties                        |                |                     |  |

Izvēlētā atveide tiks "ielasīta" vārda formu laukā kā "latviskotā forma", jānorāda tikai "Reģistrācijas datums".

| Personvārda atveides | s pieprasījums |                     | × |
|----------------------|----------------|---------------------|---|
| Uzvārda varianti     | Vārda varianti | Citu vārdu varianti |   |
|                      | Izvēlēties     |                     |   |

Ja personvārda atveides dati netiek atgriezti (piedāvāti), tad formu aizver ar krustiņu (X) un pirmuzskaites ievadformā veic "konsultācijas pieprasījumu" – atzīmē pazīmi "Iniciēt konsultācijas pieprasījumu".

Kad ir atzīmēta šī pazīme, tad no attiecīgā lietotāja datiem "ielasās" – "Lietotāja vārds, uzvārds", "Telefona numurs" un "E-pasts" (pēdējos laukus var manuāli koriģēt).

| Kontaktinformācija konsultācijas pieprasījumam |
|------------------------------------------------|
| LARISA KRILOVA-PĚRKONE                         |
| 0123654                                        |
| larisa@augsdaugavasdome.lv                     |
|                                                |
|                                                |
|                                                |
|                                                |

Var atzīmēt steidzamības pazīmi "Ir steidzama".

Komentāra laukā vēlams norādīt personvārda rakstību dokumentā, ja tā atšķiras no latīņalfabētiskās formas, piemēram, Ukrainas pilsoņiem – uzvārds/vārds ukraiņu valodā "*Ukrainas dokumentā TKAYEHKO MAP'ЯHA*".

| Ir steidzama: |                                     |
|---------------|-------------------------------------|
| Komentārs:*   | Ukrainas dokumentā TKAYEHKO MAP'ЯНA |

Pēc pirmuzskaites datu saglabāšanas, personvārda atveides (latviskotās formas) konsultācijas pieprasījums tiks automātiski nosūtīts Latviešu valodas aģentūrai.

Kad visi personas pirmuzskaites dati ir ievadīti un pārbaudīti, iespējams pabeigt pirmuzskaites izveidi un reģistrēt personu Fizisko personu reģistrā piešķirot tam personas kodu.

Spiež pogu "Saglabāt".

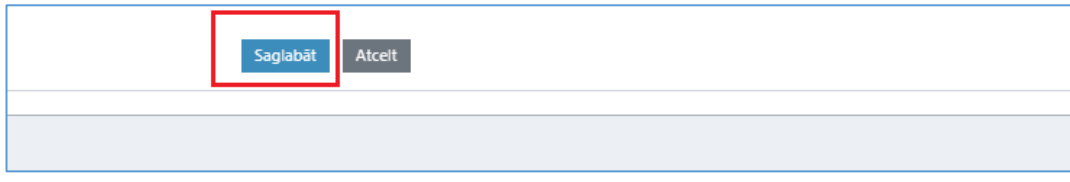

Ukrainas civiliedzīvotāju reģistrācija Fizisko personu reģistrā

Šajā brīdī sistēma veic pārbaudes, vai aizpildīti nepieciešamie lauki.

Ja kļūdas nav konstatētas, var izdot sistēmas brīdinājumu -

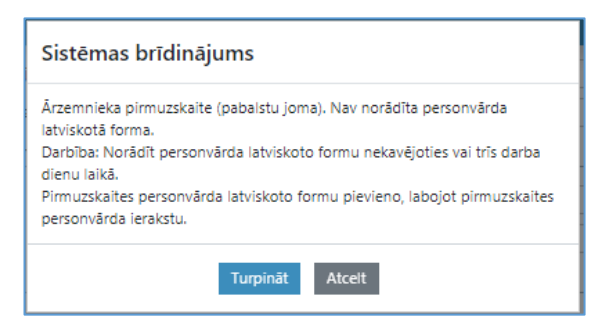

Sistēmas brīdinājuma formā, spiežot pogu "Atcelt" var atgriezties pirmuzskaites ievadformā.

Spiežot pogu "Turpināt", tiks izveidota personas pirmuzskaite un reģistrējamai personai piešķirts personas kods.

Piešķirtais personas kods tiek attēlots ekrānformas augšējā panelī, kā arī pirmuzskaites datu blokā "Ziņas par personu".

| Pamatreģistrs 🗢 🔿                                                                                                |                                                                                                    | 🌲 0 🔞 🕐 LARISA KRILOVA-PĒRKONE 🗸 |
|----------------------------------------------------------------------------------------------------|----------------------------------------------------------------------------------------------------|----------------------------------|
| PERSONU REĢISTRS 《     Meklēt     Pievienot jaunu     Pamatinformācija     Pirmuzskalte     was                  | Personu reĝistrs / Pirmuzskalte      PK: 32283236028 Várds: MARIANA Uzvárds: TKACHENKO      Dati veiksmiĝi saglabāti.                                                                   | Statuss: PASIVS                  |
| Dzimtais uzvārds<br>Dzīvesvieta<br>Dzīvesvieta<br>Dzīmšana<br>Ģimenes stāvokils<br>Personu apliecinošs dokuments | ÂRZEMNIEKA PIRMUZSKAITE           Ziņu izmaiņu datums:         22.03.2022           Aktualizēšanas iemesis:         Ārzemnieka pirmuzskaite (pabalstu joma)           Ziņas par personu |                                  |
| Valstiskā piederība Dzimums Tautība Forsonas kods Citas valsts identifikācijas kodi                              | Personas kods: 32283236028<br>Uzvárds: TKACHENKO<br>Värds (-i): MARIANA<br>Ziņas par dzīvesvietu                                                                                        |                                  |
| The Control average AVIIII OIC                                                                                   | Adreses veids: NORĀDĪTĀ ADRESE<br>Reģistrācijas datums: 22.03.2022<br>Valsts: LATVIJA                                                                                                   |                                  |

Ārzemnieka personas statuss sākotnēji ir "PASĪVS".

#### 3.9. Pirmuzskaites datu labošana pēc ārzemnieka reģistrēšanas

Ja uzreiz pēc pirmuzskaites ieraksta saglabāšanas un personas koda iegūšanas lietotājs konstatē kļūdu sevis ievadītajos ārzemnieka datos un dati ir jāprecizē, tad zem visiem pirmuzskaites datiem ir pieejama poga "Labot".

| Ziņas par personas citas valsts identifikācijas kodu |                                |                                  |
|------------------------------------------------------|--------------------------------|----------------------------------|
| Valister                                             | UKRAINA                        | Atveidot personvärdu             |
| Kods:                                                | 19910824-00026                 |                                  |
| Audita informācija                                   |                                | Labot                            |
| Operācija:                                           | Pievienošana                   | 🔒 Drukät ekränformu              |
| Datums un laiks:                                     | 22.03.2022 18:23:19            |                                  |
| Lietotājs:                                           | LARISA KRILOVA-PĒRKONE         | Drukit apliecinājumu ar veidlapu |
| Lietotāja iestāde:                                   | AUGŠDAUGAVAS NOVADA PAŠVALDĪBA | Drukät informativu apliecinājumu |

Tiek atvērta ieraksta labošanas forma. Pēc datu labošanas spiež "Saglabāt".

Pirmuzskaites datu labošanu nelieto, ja ziņas mainījušās pēc pirmuzskaites izveides vai precizētas vēlāk (citā dienā), tad tās aktualizē attiecīgajā datu grupā kā jaunu ziņu reģistrācijas notikumu.

#### 3.10. Apliecinājums par personas reģistrēšanu Fizisko personu reģistrā

Lai reģistrētajai personai izdotu apliecinājumu par reģistrēšanu Fizisko personu reģistrā un tai piešķirto personas kodu, pirmuzskaites ieraksta apskates formā zem visiem pirmuzskaites datiem ir pieejama Apliecinājuma izdrukas izvēle –

| Ziņas par personas citas valsts identifikācijas kodu |                                |                                  |
|------------------------------------------------------|--------------------------------|----------------------------------|
| Valsts:                                              | UKRAINA                        | Atveidot personvārdu             |
| Kods:                                                | 19910824-00026                 |                                  |
| Audita informācija                                   |                                |                                  |
| Operācija:                                           | Pievienošana                   | 🖶 Drukāt ekrānformu              |
| Datums un laiks:                                     | 22.03.2022 18:23:19            |                                  |
| Lietotājs:                                           | LARISA KRILOVA-PĒRKONE         | Drukat apliecinājumu ar veidlapu |
| Lietotāja iestāde:                                   | AUGŠDAUGAVAS NOVADA PAŠVALDĪBA | Drukāt informatīvu apliecinājumu |

Jāizvēlas poga "Drukāt informatīvu apliecinājumu" (otra – izdruka 'ar veidlapu' paredzēta PMLP darbiniekiem).

Tiek uzģenerēts informatīvais apliecinājums par personas reģistrēšanu Fizisko personu reģistrā un tai piešķirto personas kodu.

| A P L I E C I N Ā J U M S                                                                                                    |
|----------------------------------------------------------------------------------------------------|
| Par personas koda piešķiršanu                                                                                                    |
| Apliecinājums, ka Latvijas Republikas Fizisko personu reģistrā<br>22.03.2022. ir reģistrēta persona: <b>MARIANA TKACHENKO</b> , dzimšanas<br>datums 20.05.1985., piešķirtais personas kods 322832-36028. |
| Izdrukai ir informatīvs raksturs un tai nav juridiska spēka.                                                                                                    |
|                                                                                                    |

# 4. Ziņu aktualizēšana Fizisko personu reģistra datu grupās

Ja sākotnējā personas meklēšanā tika atrasta jau Fizisko personu reģistrā reģistrēta persona (ārzemnieks) vai arī tika izveidota jauna ārzemnieka pirmuzskaite, tad tālāko datu ievadīšanu jāveic ar ziņu aktualizēšanu (reģistrēšanu) konkrētajās datu grupās, piemēram, jāreģistrē Latvijas pagaidu aizsardzības statusa piešķiršanu, jānorāda ārzemnieka kontaktadrese (uzturēšanās vai izmitināšanas adrese).

Lietotājam tiek parādītas tās Fizisko personu reģistra datu grupas, kuras ietilpst konkrētā lietotāja tiesību apjomā – nepieciešamas konkrēto funkciju veikšanai.

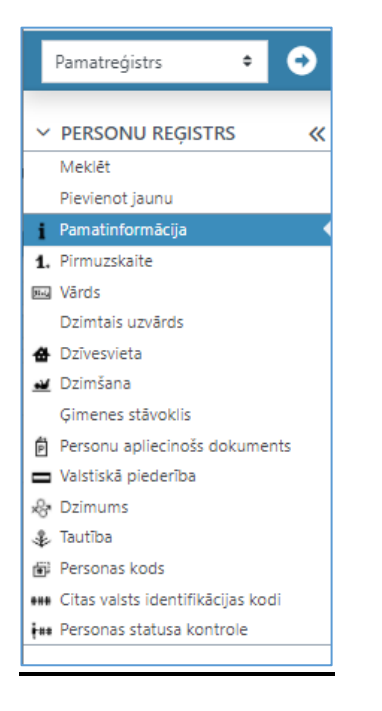

## 4.1. Latvijas pagaidu aizsardzības reģistrēšana un "aktīva" statusa piešķiršana

Lai Ukrainas civiliedzīvotāju atbalsta likuma subjektam reģistrētu ziņas par piešķirto "Latvijas pagaidu aizsardzību", izvēlas datu grupu "Valstiskā piederība" un ievadāmā notikuma hipersaiti "Latvijas valstiskās piederības iegūšana vai tās veida maiņa".

| Pamatreģistrs 🗢 🔿                                                                                                    |                                                                                                    |                                                       | 🌲 0 🔞 📀 🛛 LARISA KRIL( |
|----------------------------------------------------------------------------------------------------|----------------------------------------------------------------------------------------------------|-------------------------------------------------------|------------------------|
| PERSONU REĢISTRS     Meklēt     Pievienot jaunu                                                                           | Personu reģistrs / Valstiskā piederība                                                                     | Uzvårds: TKACHENKO                                    | Statuss: PASĪVS        |
| i Pamatinformācija<br>1. Pirmuzskaite<br>Vārds<br>Dzimtais uzvārds                                                        | <u>JATVIJAS VALSTISKĀS PIEDERĪBAS IEGŪŠANA VAI TĀS VEIDA MAIŅA</u> WALSTISKAS PIEDERĪBAS ZIŅU REĢISTRACIJA |                                                       |                        |
| <ul> <li>✿ Dzīvesvieta</li> <li>☑ Dzimšana</li> <li>Ģimenes stāvoklis</li> <li>₱ Personu apliecinošs dokuments</li> </ul> | Aktualizējanas iemesis:<br>Pirmuzskaites datums:                                                           | Árzemnieka pirmuzskalte (pabaistu joma)<br>22.03.2022 |                        |
| Valstiskā piederība                                                                                                    | Vaists:<br>Veids:<br>Bēgja iēmuma datums:                                                                  | UKRAINAS<br>PILSONE                                   |                        |
| <ul> <li>Personas kods</li> <li>Citas valsts identifikācijas kodi</li> <li>Personas statusa kontrole</li> </ul>           | Piezimes:                                                                                                  |                                                       | 🖨 Drukát               |

Tiek atvērta notikuma ievadforma.

Laukā "Valst. pied. iegūšanas vai tās veida maiņas datums" izvēlas datumu, izmantojot kalendāru 🗐, vai ievada manuāli formā "DD.MM.GGGG".

Laukā "Aktualizēšanas iemesls" izvēlas klasifikatora vērtību "REĢISTRĒTA LATVIJAS VALSTISKĀ PIEDERĪBA UN TĀS VEIDS (RLVP)".

Laukā "Valstiskā piederība" automātiski jau parāda "Latvijas (LVA)".

Laukā "Valstiskās piederības veids" izvēlas klasifikatora vērtību "PAGAIDU AIZSARDZĪBA".

Var aizpildīt lauku "Piezīmes" – piemēram, "Ukrainas civiliedzīvotāju atbalsta likuma subjekts", bet šī lauka aizpildīšana nav obligāta.

| LATVIJAS VALSTISKAS PIEDERIBAS IEGUSAN                  | IA VAI TAS VEIDA MAIŅA                                      |
|---------------------------------------------------------|-------------------------------------------------------------|
|                                                         |                                                             |
| Vaist, pied, iegūsanas vai tās veida maiņas<br>datums:* | 22.03.2022                                                  |
|                                                         |                                                             |
| Aktualizēšanas iemesls:*                                | REĢISTRETA LATVIJAS VALSTISKA PIEDERIBA UN TAS VEIDS (RLVP) |
| Piezīmes:                                               | Ukrainas civiliedzīvotāju atbalsta likuma subjekts          |
|                                                         |                                                             |
|                                                         |                                                             |
|                                                         |                                                             |
|                                                         |                                                             |
| Valstiskā piederība:*                                   | LATVIJAS (LVA)                                              |
| Valstiskās piederības veids:*                           | PAGAIDU AIZSARDZĪBA                                         |
|                                                         |                                                             |
| Bēgja lēmums:                                           | Izvēlēties vērtību                                          |
|                                                         |                                                             |

Bloku "Ziņas apliecinošais dokuments" šajā gadījumā neaizpilda.

Spiež pogu "Saglabāt".

| Saglabāt | Atcelt |  |
|----------|--------|--|
|          |        |  |

Pēc ieraksta saglabāšanas personai ir reģistrēta otra piešķirtā valstiskā piederība - "Latvijas pagaidu aizsardzība".

| Personu reģistrs / Valstiskā piederība                                                                     |                                                      |
|----------------------------------------------------------------------------------------------------|------------------------------------------------------|
| PK:         32283236028         Vārds:         MARIANA                                                     | Uzvārds: TKACHENKO                                   |
| » LATVIJAS VALSTISKĀS PIEDERĪBAS IEGŪŠANA VAI TĀS VEIDA MAIŅA<br>» VALSTISKĀS PIEDERĪBAS ZIŅU REĢISTRĀCIJA |                                                      |
| LATVIJAS VALSTISKĀS PIEDERĪBAS IEGŪŠANA VAI TĀS VEIDA MAI                                                  | ŅA                                                   |
| Aktualizēšanas iemesls:                                                                                    | REĢISTRĒTA LATVIJAS VALSTISKĀ PIEDERĪBA UN TĀS VEIDS |
| Valst. pied. iegūšanas vai tās veida maiņas datums:                                                        | 22.03.2022                                           |
| Valsts:                                                                                                    | LATVIJAS                                             |
| Veids:                                                                                                    | PAGAIDU AIZSARDZĪBA                                  |
| Bēgja lēmuma datums:                                                                                       |                                                      |
| Piezīmes:                                                                                                  | Ukrainas civiliedzīvotāju atbalsta likuma subjekts   |
| ĀRZEMNIEKA PIRMUZSKAITE                                                                                    |                                                      |
| Aktualizēšanas iemesls:                                                                                    | Ārzemnieka pirmuzskaite (pabalstu joma)              |
| Pirmuzskaites datums:                                                                                      | 22.03.2022                                           |
| Valsts:                                                                                                    | UKRAINAS                                             |
| Veids:                                                                                                    | PILSONE                                              |
| Bêgja lêmuma datums:                                                                                       |                                                      |
| Piezīmes:                                                                                                  |                                                      |
|                                                                                                    |                                                      |

Ukrainas civiliedzīvotāju reģistrācija Fizisko personu reģistrā

Personas statuss AKTĪVS vai PASĪVS tiek atrādīts ekrāna augšējā labā daļā aiz personas uzvārda.

| Pamatreģistrs 🗢 🔿    |                                                  | 🌲 0 🔞 📀 LARISA KRILOVA-PĒRKONE 🗸 |
|----------------------|--------------------------------------------------|----------------------------------|
| ✓ PERSONU REĢISTRS ≪ | Personu reģistrs / Pirmuzskaite                  |                                  |
| Meklét               | PK: 32283236028 Värds: MARIANA Uzvärds: TKACHENK | CO Statuss: PASĪVS               |
| Pievienot jaunu      |                                                  |                                  |
| i Pamatinformācija   |                                                  |                                  |

Ja personas statuss ir PASĪVS, tad atbilstoši Ukrainas civiliedzīvotāju atbalsta likuma noteiktajam, tas jāpiešķir AKTĪVS.

Lai personai ar statusu PASĪVS piešķirtu statusu AKTĪVS, atver datu grupu "Personas statusa kontrole" un izvēlas ievadāmā notikuma hipersaiti "Patvēruma meklētāja statusa reģistrēšana".

| Pamatreģistrs 🗢 🔿                                                              | 🌲 0 🔞 💿 LARISA KRILOVA-PĒRKONE 🗸                                 |
|--------------------------------------------------------------------------------|------------------------------------------------------------------|
| ✓ PERSONU REĢISTRS                                                             | Personu reģistrs / Personas statusa kontrole                     |
| Meklēt<br>Pievienot jaunu                                                      | PK: 32283236028 Vārds: MARIANA Uzvārds: TKACHENKO Statuss: ASĪVS |
| Pamatinformācija     Pirmuzskaite                                              | » PATVĒRUMA MEKLĒTĀJA STATUSA REĢISTRĒŠANA                       |
| Dzimtais uzvārds                                                               | Izvějětajal nersonal datu onună nav redistrěti jeraksti.         |
| Dziwesvieta                                                                    |                                                                  |
| Gimenes stāvoklis                                                              |                                                                  |
| <ul> <li>Personu apliecinošs dokuments</li> <li>Valstiskā piederība</li> </ul> |                                                                  |
| - Dzimums<br>- ♣. Tautība                                                      |                                                                  |
| Personas kods                                                                  |                                                                  |
| <ul> <li>Personas statusa kontrole</li> </ul>                                  |                                                                  |

Tiek atvērta statusa maiņas notikuma ievadforma.

Laukā "Datums" izvēlas datumu, izmantojot kalendāru 🗐, vai ievada manuāli formā "DD.MM.GGGG".

Laukā "Aktualizēšanas iemesls" tiek aizpildīts automātiski.

Var aizpildīt lauku "Piezīmes" – piemēram, "Ukrainas civiliedzīvotāju atbalsta likuma subjekts", bet šī lauka aizpildīšana nav obligāta.

Bloku "Ziņas apliecinošais dokuments" šajā gadījumā neaizpilda.

Spiež pogu "Saglabāt".

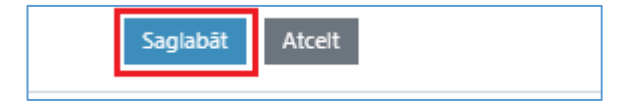

Pēc ieraksta saglabāšanas personai ir reģistrēts statuss AKTĪVS.

| PERSONU REĢISTRS                                                                                                    | Pamatreģistrs 🔹 🔿                                 |                                                                                                    | 🌲 0 🔞 💿 LARISA KRILOVA-PËRKONE 🗸 |
|----------------------------------------------------------------------------------------------------|---------------------------------------------------|----------------------------------------------------------------------------------------------------|----------------------------------|
| i Pamadinformácija<br>1. Pirmuzskaite<br>W Várds<br>Dzimáli sutvárds<br>Dzimáli sutvárds<br>Dzivesvieta<br>Dzimálna<br>Dzimálna<br>Dzimálna | PERSONU REĢISTRS     Meklēt     Pievienot jaunu   | Personu reģistrs / Personas statusa kontrole<br>PK: <u>022033282002</u> Vārds: MARIANA Uzvārds: TKACHENKO | Statuss: AKTĪVS                  |
| Dzimitais uzvárds     Aktualizéšanas iemesis:     REGISTRÉTS PATVÉRUMA MEKLÉTÁJA STATUSS       Dzivesvieta     Datums:     23.03.2022       | i Pamatinformācija<br>1. Pirmuzskaite<br>19 Vērds | PATVĒRUMA MEKLĒTĀJA STATUSA REĢISTRĒŠANA                                                                  |                                  |
|                                                                                                    | Dzimtais uzvārds                                  | Aktualizēšanas iemesis: REĢISTRĒTS PATVĒRUMA MEKLĒTĀJA STATUSS<br>Datums: 23.03.2022                      |                                  |

## 4.2. Ziņu aktualizēšana Fizisko personu reģistrā reģistrētām personām

Ja sākotnējā personas meklēšanā tika atrasta jau Fizisko personu reģistrā (FPR) iepriekš reģistrēta persona (ārzemnieks), bet palīdzības sniegšanas procesā uzrādītie dokumenti un tajos ierakstītās ziņas neatbilst Fizisko personu reģistrā fiksētajiem datiem konkrētajai personai, piemēram, FPR nav reģistrētas ziņas par uzrādīto personu apliecinošo (ceļošanas) dokumentu, tad šīs ziņas ir jāreģistrē Fizisko personu reģistra attiecīgajās datu grupās. Kā arī ir jānorāda šī ārzemnieka kontaktadrese (uzturēšanās vai izmitināšanas adrese Latvijā).

Fizisko personu reģistrā konkrētajam datu apjomam atbilstošajās datu grupās ir paredzēta ziņu aktualizēšana.

Aktualizējot ziņas par personvārdu (uzvārdu, vārdu (iem)), dzimšanu, dzimumu, citu valstisko piederību vai citas valsts identifikācijas kodu, jānorāda arī ziņas apliecinošais dokuments - dokuments, kurš apliecina konkrēto ziņu reģistrēšanu - uzrādītais personu apliecinošais dokuments.

Personu apliecinošajam dokumentam ir jābūt aktualizētam arī datu grupā "Personu apliecinošs dokuments".

## 4.2.1. Ziņas par personu apliecinošo dokumentu

Datu grupa "Personu apliecinošs dokuments" uzkrāj ziņas par personu apliecinošajiem dokumentiem.

| Pamatreģistrs 🗢 🔿                                                                              | •                                                                                                   | 0 🔞 💿 LARISA KRILOVA-PĒRKONE 🗸 |
|------------------------------------------------------------------------------------------------|----------------------------------------------------------------------------------------------------|--------------------------------|
| ✓ PERSONU REĢISTRS 《                                                                           | Personu reģistrs / Personu apliecinošs dokuments                                                    |                                |
| Meklēt<br>Pievienot jaunu                                                                      | PK:         32263226028         Vårds:         MARIANA         Uzvårds:         TKACHENKO           | Statuss: AKTĪVS                |
| i Pamatinformācija<br>1. Pirmuzskaite                                                          | » PERSONU APLIECINOŠA DOKUMENTA ZIŅU REĢISTRĀCIJA<br>» AUDITA DATU KOMPLEKTS                        |                                |
| <ul> <li>Dzimtais uzvārds</li> <li>Dzīvesvieta</li> </ul>                                      | ÅRZEMNIEKA PIRMUZSKAITE                                                                             |                                |
| <ul> <li>Dzimšana</li> <li>Ģimenes stāvoklis</li> <li>Bergopu apliecinoše dekumente</li> </ul> | Aktualizēšanas iemesis: Ārzemnieka pirmuzskaite (pabalstu joma)<br>Pirmuzskaites datums: 22.03.2022 |                                |
| <ul> <li>Valstiskā piederība</li> <li>Dzimums</li> </ul>                                       | Piezīmes:<br>Personu apliecinošs dokuments                                                          |                                |
| <ul> <li>Tautība</li> <li>Personas kods</li> </ul>                                             | Tips: PERSONU APLIECINOŠS DOKUMENTS                                                                 |                                |
| ••• Citas valsts identifikācijas kodi<br>••• Personas statusa kontrole                         | Veids: ID KARTE<br>Numurs: 1234569                                                                  |                                |
|                                                                                                | izdošanas datums: 01.11.2021<br>Derīguma termiņš: 01.11.2031                                        |                                |
|                                                                                                | Beztermiņa: Nē<br>izdevējvaists: UKRAINA                                                            |                                |
|                                                                                                | izdevējiestāde:<br>izdošanas vieta: 1216                                                            |                                |
|                                                                                                | Audita informācija                                                                                  | _                              |
|                                                                                                | Operácija: Pievienošana<br>Datums un laiks: 22.03.2022 18:23:19                                     |                                |
|                                                                                                | Lietotājs: LARISA KRILOVA-PĒRKONE                                                                   |                                |
|                                                                                                | Lietotaja iestade: AUGSDAUGAVAS NOVADA PASVALDIBA                                                   | 🖶 Drukāt                       |

Ja tiek konstatēts, ka palīdzības sniegšanas procesā ārzemnieka uzrādītie personu apliecinošie (ceļošanas) dokumenta dati nav reģistrēti Fizisko personu reģistrā, tad tie ir jāreģistrē.

Izvēlas ievadāmā notikuma hipersaiti "Personu apliecinošā dokumenta ziņu reģistrācija", tiek atvērta notikuma ievadforma.

Laukā "Dokumenta ziņu reģistrācijas datums" izvēlas datumu, izmantojot kalendāru 🗐, vai ievada manuāli formā "DD.MM.GGGG".

Lauks "Aktualizēšanas iemesls" aizpildās automātiski pēc datuma norādīšanas.

Laukā "Tips" norāda "Personu apliecinošā dokuments".

Laukā "Veids" norāda personu apliecinošā dokumenta veidu – parasti pases (grāmatiņas) tipa dokumentam "Pilsoņa pase", bet kartes tipa dokumentam – ID KARTE.

Lai vērtību vieglāk atrast, var rakstīt nosaukuma daļu, piemēram, "kart" – ID kartei, vai "pilso" – Pilsoņa pasei.

| Ziņas par personu apliecinošu dokumentu            |                                                                     |   |
|----------------------------------------------------|---------------------------------------------------------------------|---|
| Veids:*                                            | kartte                                                              | • |
| Numurs:*                                           | ID KARTE                                                            |   |
| Ziņas par personu apliecinošu dokumentu<br>Veids:* | pilso <mark>NA PASE × ·</mark>                                      |   |
| Numurs:*                                           | PILSOŅA PASE                                                        |   |
| Izdošanas datums:                                  | PILSONA PERSONAS APLIECĪBA<br>SAVIENĪBAS PILSONA PERSONAS APLIECĪBA |   |
| Datums nav norādīts:                               |                                                                     |   |

Laukā "Numurs" – ieraksta personu apliecinošā dokumenta numuru bez tukšumiem - tikai sērija un numurs (nelietot arī, piemēram, 'Nr.', 'No', u.c., kas nav dokumenta sērija vai numurs. *Piemēram, Krievijas pilsoņa pasē norādīto numuru "52 0000000" ievada bez tukšuma – "520000000"*).

Laukā "Izdošanas datums" norāda dokumenta izdošanas datumu (ID kartēm mēdz būt kartes otrajā pusē).

Laukā "Derīguma termiņš" norāda dokumenta derīguma termiņu. Ja derīguma termiņš nav norādīts, norāda pazīmi "beztermiņa". Datuma laukus var ievadīt manuāli formā "DD.MM.GGGG" vai izvēlēties no kalendāra

Laukā "Izdevējvalsts" izvēlas dokumenta izdevējvalsti. Raksta valsts nosaukuma daļu, piemēram, "*UKR*", lai piedāvātu izvēlei vajadzīgo valstu klasifikatora vērtību.

Lauks "Izdošanas vieta" ir teksta lauks - ja nav iespējams to norādīt latviešu valodā, tad norāda transliterētā formā latīņalfabētiskajā rakstībā. Jaunākajos Ukrainas ceļošanas dokumentos parasti izdošanas vietā (Authority) ir ciparu virkne.

| PERSONU APLIECINOŠA DOKUMEN           | ITA ZIŅU REĢISTRĀCIJA                  |
|---------------------------------------|----------------------------------------|
| Dokumenta ziņu reģistrācijas datums:* | 23.03.2022                             |
| Aktualizēšanas iemesls:*              | DOKUMENTA ZIŅU REĢISTRĀCIJA (DOKZNREG) |
| Piezīmes:                             |                                        |
|                                       |                                        |
|                                       |                                        |
|                                       |                                        |
| Personu apliecinošs dokuments         |                                        |
| Tips:*                                | PERSONU APLIECINOŠS DOKUMENTS          |
| Veids:*                               | PILSONA PASE                           |
| Numurs:*                              | fe024569                               |
| Izdošanas datums:                     | 01.05.2021                             |
| Datums nav norādīts:                  |                                        |
| Derīguma termiņš:                     | 01.05.2031                             |
| Beztermiņa:                           |                                        |
| Izdevējvaists:*                       | UKRAINA                                |
| Izdošanas vieta:                      | 654                                    |
|                                       | Carladization Advanta                  |
|                                       | Sagiabat Atceit                        |

Ukrainas civiliedzīvotāju reģistrācija Fizisko personu reģistrā

Spiež pogu "Saglabāt".

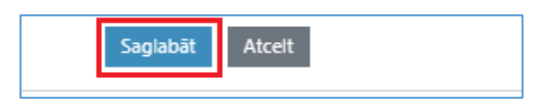

#### 4.2.2. Ziņas par personas uzvārdu, vārdu (iem) un personvārda formām

Datu grupa "Vārds" satur ziņas par ārzemnieka personvārdu un tā formām (personvārda latvisko atveidi).

| Pamatreģistrs 🗢 🔿                                                                               | •                                                                                                    | 0 🔞 💿 LARISA KRILOVA-PĒRKONE 🗸 |
|-------------------------------------------------------------------------------------------------|----------------------------------------------------------------------------------------------------|--------------------------------|
| ✓ PERSONU REĢISTRS 《                                                                            | Personu reĝistrs / Vārda dati                                                                                                  |                                |
| Meklēt<br>Pievienot jaunu<br>i Pamatinformācija                                                 | PK:         32283236028         Vērds:         MARIANA         Uzvērds:         TKACHENKO           >> VĀRDA ZIŅU REĢISTRĀCIJA | Statuss: AKTĪVS                |
| Dzimtais uzvārds                                                                                | ÁRZEMNIEKA PIRMUZSKAITE                                                                                                    |                                |
| <ul> <li>✿ Dzīvesvieta</li> <li>☑ Dzimšana</li> <li>Ģimenes stāvoklis</li> </ul>                | Aktualizēšanas iemesls: Ārzemnieka pirmuzskaite (pabalstu joma)<br>Vārda maiņas datums: 22.03.2022                             |                                |
| <ul> <li>Personu apliecinošs dokuments</li> <li>Valstiskā piederība</li> <li>Dzimums</li> </ul> | Uzvärds; TKACHENKO<br>Värds: MARIANA                                                                                           |                                |
| 🔹 Tautība<br>🗃 Personas kods                                                                    | Citivaturi<br>Piezīmes:                                                                                                    |                                |
| Identifikācijas kodi<br>i∎ Personas statusa kontrole                                            | Autita informacija<br>Operācija: Pievienošana                                                                                  |                                |
|                                                                                                 | Datums un laiks: 22.03.2022 18.23.19<br>Lietotājs: LARISA KRILOVA-PĒRKONE                                                      |                                |
|                                                                                                 | Lietotaja iestade: AUGSDAUGAVAS NOVADA PASVALDIBA                                                                              | 🖶 Drukāt                       |

Ja tiek konstatēts, ka palīdzības sniegšanas procesā ārzemnieka uzrādītajā personu apliecinošajā (ceļošanas) dokumentā ierakstītais personvārds atšķiras no Fizisko personu reģistrā reģistrētajiem datiem, tad tie ir jāreģistrē (jāaktualizē).

Izvēlas ievadāmā notikuma hipersaiti "Vārda ziņu reģistrācija", tiek atvērta notikuma ievadforma.

Laukā "Dokumenta ziņu reģistrācijas datums" izvēlas datumu, izmantojot kalendāru 🗐, vai ievada manuāli formā "DD.MM.GGGG".

Lauks "Aktualizēšanas iemesls" aizpildās automātiski pēc datuma norādīšanas.

Aizpilda laukus "Uzvārds", "Vārds" un lauku "Citi vārdi", ja personai ir vairāki vārdi.

! Fizisko personu reģistrā <u>ārzemnieka uzvārds vārds</u> tiek iekļauts <u>latīņalfabētiskajā rakstībā</u>, atbilstoši ceļošanas dokumentā ierakstītajām ziņām. Ja konkrētās ārvalsts dokumentā ārzemnieka personvārds nav ierakstīts latīņalfabētiskajā rakstībā, tad veic ārzemnieka personvārda transliterēšanu atbilstoši Transliterācijas tabulai (<u>https://likumi.lv/ta/id/244720-personu-apliecinosu-dokumentu-noteikumi</u>).

Ukrainas pilsoņu ceļošanas dokumentos personvārds ir norādīts ukraiņu valodā un arī latīņalfabētiskajā transliterācijā, attiecīgi nevajadzēs veikt transliterēšanu –

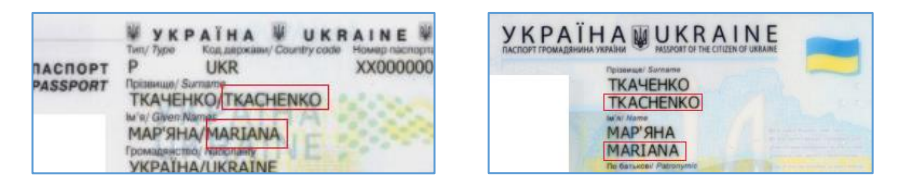

Ja personu apliecinošajā dokumentā vārds vai uzvārds nav norādīts, attiecīgo lauku neaizpilda, bet norāda attiecīgi pazīmi "Vārds nav norādīts" vai "Uzvārds nav norādīts".

| VĀRDA ZIŅU REĢISTRĀCIJA                                       |                                                         |
|---------------------------------------------------------------|---------------------------------------------------------|
| Vārda ziņu reģistrācijas datums:*<br>Aktualizēšanas iemesls:* | 23.03.2022 Tal<br>REĢISTRĒTS JAUNS VĀRDS/UZVĀRDS (RJVU) |
|                                                               | lelasīt identitāti                                      |
| Uzvārds: <sup>1</sup>                                         | ТКАСНЕΝКО                                               |
| Uzvārds nav norādīts:                                         |                                                         |
| Vārds:1                                                       | MARIANA                                                 |
| Vārds nav norādīts:                                           |                                                         |
| Citi vārdi:                                                   | ANNA                                                    |
| Piezīmes:                                                     |                                                         |
|                                                               |                                                         |
|                                                               |                                                         |
|                                                               |                                                         |

Blokā "Ziņas apliecinošais dokuments" meklē un pievieno iepriekš ievadīto attiecīgo dokumentu, kurā reģistrējamais personvārds ir ierakstīts.

To veic sekojoši:

Izvēlas pogu "Meklēt" (Q Meklēt , tiek atvērta dokumenta meklēšanas forma, kurā norāda "Virstipu" – "Personu apliecinošs dokuments" un spiež pogu "Meklēt"

| Dokumenta meklēšana  |                        |                  |           |        |         |   | × |
|----------------------|------------------------|------------------|-----------|--------|---------|---|---|
| Tikai                | šai personai: 🗹        |                  |           |        |         |   |   |
|                      | Virstips: PERSC        | NU APLIECINOŠS I | DOKUMENTS |        |         | × | • |
|                      | Veids: Izvēlēt         | ies vērtību      |           |        |         |   | • |
|                      | Numurs:                |                  |           |        |         |   |   |
|                      | Datums no:             |                  |           |        |         |   |   |
|                      | Datums līdz:           |                  |           |        |         |   |   |
| I                    | Izdevējvalsts: Izvēlēt | ies vērtību      |           |        |         |   | • |
|                      | Meklét                 |                  |           |        |         |   |   |
| MEKLĒŠANAS REZULTĀTI |                        |                  |           |        |         |   |   |
| Numurs Ve            | eids                   | Datums           |           | Valsts | lestāde |   |   |

Tiek meklēti personai iepriekš FPR reģistrētie dokumenti un, ja tie ir vairāk par vienu, tad tiek atgriezti izvēlei sarakstā.

| Ookumenta meklé | ēšana               |                               |         | ×       |
|-----------------|---------------------|-------------------------------|---------|---------|
|                 | Tikai šai personai: |                               |         |         |
|                 | Virstips:           | PERSONU APLIECINOŠS DOKUMENTS |         | •       |
|                 | Veids:              | Izvēlēties vērtību            |         | •       |
|                 | Numurs:             |                               |         |         |
|                 | Datums no:          |                               |         |         |
|                 | Datums līdz:        | i.                            |         |         |
|                 | Izdevējvalsts:      | Izvēlēties vērtību            |         | •       |
|                 |                     | Meklét                        |         |         |
| MEKLESANAS REZ  | ULTATI              |                               |         |         |
| Numurs          | Veids               | Datums                        | Valsts  | lestâde |
| 1234569         | ID KARTE            | 01.11.2021                    | UKRAINA |         |
| FE024569        | PILSOŅA PASE        | 01.05.2021                    | UKRAINA |         |

Ukrainas civiliedzīvotāju reģistrācija Fizisko personu reģistrā

Izvēlas atbilstošo dokumentu, spiežot uz tā numura saites.

Izvēlētais dokuments tiek "ielasīts" ieraksta blokā "Ziņas apliecinošais dokuments".

Spiež pogu "Saglabāt".

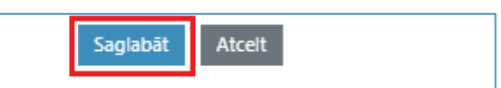

Ierakstā iespējams meklēt un pievienot ārzemnieka personvārda latvisko formu, to izsaucot ar "Atveidot personvārdu".

| nu registrs / Varda dati      |                                |            |                   |
|-------------------------------|--------------------------------|------------|-------------------|
| PK: 32283236028 Värds: MARIAI | NA ANNA Uzvārds: TKACHENKO     | D Statuss: | AKTĪVS            |
| VĀRDA ZINU REGISTRĀCIJA       |                                |            |                   |
|                               |                                |            |                   |
| VĀRDA ZIŅU REĢISTRĀCIJA       |                                |            |                   |
| Aktualizēšanas iemesls:       | REĢISTRĒTS JAUNS VĀRDS/UZVĀRDS |            |                   |
| Vārda maiņas datums:          | 23.03.2022                     |            |                   |
| Uzvārds:                      | TKACHENKO                      |            |                   |
| Värds:                        | MARIANA                        |            |                   |
| Citi vārdi:                   | ANNA                           |            |                   |
| Piezīmes:                     |                                |            |                   |
| Ziņas apliecinošais dokuments |                                |            |                   |
| Tips:                         | PERSONU APLIECINOŠS DOKUMENTS  |            |                   |
| Veids:                        | PILSONA PASE                   |            |                   |
| Numurs:                       | FE024569                       |            |                   |
| Reģistrācijas datums:         | 01.05.2021                     |            |                   |
| Izdevējvalsts:                | UKRAINA                        |            |                   |
| Izdevējiestāde:               |                                |            |                   |
| Izdošanas vieta:              | 654                            |            |                   |
| Audita informācija            |                                |            |                   |
| Operācija:                    | Pievienošana                   |            |                   |
| Datums un laiks:              | 23.03.2022 16:01:08            | Atv        | eidot personvārdu |
| Lietotājs:                    | LARISA KRILOVA-PĒRKONE         |            |                   |
| Lietotāja iestāde:            | AUGŠDAUGAVAS NOVADA PAŠVALDĪBA | La         | bot 🔒 Drukät      |
|                               |                                |            |                   |
| VĒSTURISKIE DATI              |                                |            |                   |
| Notikums                      | Ziņu izmaiņas datums           | Uzvārds    | Vārds             |
| ÅRZEMNIEKA PIRMUZSKAITE       | 22.03.2022                     | TKACHENKO  | MARIANA           |

Ja personvārda atveides dati tiek atgriezti (piedāvāti), tad atzīmē izvēles Uzvārda, vārda un citu vārdu variantiem un spiež "Izvēlēties".

| Personvārda atveide | s pieprasījums                |                     | × |
|---------------------|-------------------------------|---------------------|---|
| Uzvārda varianti    | Vārda varianti                | Citu vārdu varianti |   |
| VANOVA (11)         | MARIJA (48)                   |                     |   |
| Jzvārda varianti    | Vārda varianti<br>MARIJA (48) | Citu vārdu varianti |   |
|                     | Izvēlēties                    | ]                   |   |

Ja personvārda atveides dati netiek atgriezti (piedāvāti), tad izvēlas konsultācijas pieprasījuma nosūtīšanu.

| Personvārda atveides piepra | sījums                            | ×                   |
|-----------------------------|-----------------------------------|---------------------|
| Uzvārda varianti            | Vārda varianti                    | Citu vārdu varianti |
|                             | Izvēlēties Konsultācijas pieprasī | jums                |

Tiek atvērta personvārda atveides pieprasījuma forma, ko, izmantojot starpsistēmu risinājumu, paredzēts nosūtīt Latviešu valodas aģentūras konsultantēm.

Formā tiek atrādīti nosūtāmā pieprasījuma dati un no attiecīgā lietotāja datiem "ielasīts" Lietotāja vārds, uzvārds, telefona numurs un e-pasts (pēdējos laukus var manuāli koriģēt).

| Personvārda atveides pieprasījuma pievieno                                                                        | ošana ×                                                                                            |
|----------------------------------------------------------------------------------------------------|----------------------------------------------------------------------------------------------------|
| NOSŪTĀMIE PERSONVĀRDI                                                                                             |                                                                                                    |
| Uzvārds:<br>Vārds:<br>Citi vārdi:<br>Dzimums:<br>Dzimšanas valsts:<br>Identitātes reģistrēšanas dokumenta valsts: | TKACHENKO<br>MARIANA<br>ANNA<br>SIEVIETE<br>UKRAINA<br>UKRAINA                                     |
| PIEPRASĪTĀJS                                                                                                    |                                                                                                    |
| Pilnais vārds:<br>Telefona numurs: *<br>E-pasts: *<br>Ir steidzama:<br>Komentārs: *                               | LARISA KRILOVA-PĒRKONE<br>0123654<br>ingal@pmip.gov.lv<br>Ukrainas dokumentā TKAYEHKO MAP'ЯHA ANNA |

Var atzīmēt steidzamības pazīmi "Ir steidzama".

Komentāra laukā vajadzētu norādīt personvārda rakstību dokumentā, ja tā atšķiras no latīņalfabētiskās formas, piemēram, Ukrainas pilsoņiem – uzvārds vārds ukraiņu valodā "*Ukrainas dokumentā TKA YEHKO MAP*'*SHA ANNA*".

Pēc pogas "Nosūtīt" nospiešanas personvārda atveides (latviskotās formas) konsultācijas pieprasījums tiks automātiski nosūtīts Latviešu valodas aģentūrai.

#### 4.2.3. Ziņas par ārzemnieka kontaktadresi

Datu grupa "Dzīvesvieta" uzkrāj ziņas par personas aktuālo un arī vēsturiskajiem dzīvesvietas datiem.

Ja mainījusies ārzemnieka kontaktadrese (uzturēšanās adrese), tad izvēlas notikumu "Kontaktadreses reģistrācija".

| ✓ PERSONU REĢISTRS 《                                                                               | Personu reģistrs / Dzīvesvietas dati                                                   |  |
|----------------------------------------------------------------------------------------------------|----------------------------------------------------------------------------------------|--|
| Meklēt<br>Pievienot jaunu                                                                          | PK: 32283236028 Värds: MARIANA ANNA Uzvärds: TKACHENKO Statuss: AKTĪVS                 |  |
| Pamatinformācija     Pirmuzskaite                                                                  | » KONTAKTADRESES REĢISTRĀCIJA                                                          |  |
| <ul> <li>Vārds</li> <li>Dzimtais uzvārds</li> </ul>                                                | ĀRZEMNIEKA PIRMUZSKAITE                                                                |  |
| <ul> <li>➡ Dzīvesvieta</li> <li>➡ Dzimšana</li> <li>Ģimenes stāvoklis</li> </ul>                   | Aktualizēšanas iemesis: NORĀDĪTĀ ADRESE<br>Dzīvesvietas norādīšanas datums: 22.03.2022 |  |
| <ul> <li>Personu apliecinošs dokuments</li> <li>Valstiskā piederība</li> <li>Deimuments</li> </ul> | Piezīmes: Pamatadrese                                                                  |  |
| kar Dzimums<br>♣ Tautība<br>niii Personas kods                                                     | Valsts: LATVIJA<br>Recublikas pilsēta:                                                 |  |
| •••• Citas valsts identifikācijas kodi<br>•••• Personas statusa kontrole                           | Novads: ALŪKSNES NOVADS<br>Pilsēta/Pagasts: ILZENES PAGASTS                            |  |
|                                                                                                    | Ciems: JAUNZEMI                                                                        |  |
|                                                                                                    | Ékas nosaukums: BÁZE                                                                   |  |

Laukā "Datums" izvēlas datumu, izmantojot kalendāru 🖬, vai ievada manuāli formā "DD.MM.GGGG". Laukā "Aktualizēšanas iemesls" automātiski ielasa "Norādītā adrese" pēc datuma norādīšanas.

| KONTAKTADRESES REĢISTRĀCIJA |                         |
|-----------------------------|-------------------------|
| Datums:*                    | 23.03.2022              |
| Aktualizēšanas iemesls:*    | NORĀDĪTĀ ADRESE (DVVNA) |
| Piezīmes:                   |                         |
|                             |                         |
|                             |                         |
|                             |                         |
| Pamata adrese               |                         |
| Valsts:                     |                         |
|                             | LATVIJA (LVA)           |
|                             | Saglabāt Atcelt         |
|                             |                         |

Laukā "Valsts" raksta valsts nosaukuma daļu, piemēram, "*lat*" vai valsts kodu "*LVA*", lai piedāvātu izvēlei vajadzīgo valstu klasifikatora vērtību.

Tikko kā ir izvēlēta valsts "Latvija", tad tiek izvērsti Latvijas adreses tālākās ievades lauki. Latvijas adresei jābūt iekļautai Valsts Adrešu reģistrā, attiecīgi ievadformā var ievadīt (izvēlēties) tikai Valsts Adrešu reģistrā reģistrā reģistrētu adresi.

| KONTAKTADRESES REĢISTRĀCIJA |                         |
|-----------------------------|-------------------------|
|                             |                         |
| Datums: *                   | 23.03.2022              |
| Aktualizēšanas iemesls:*    | NORĀDĪTĀ ADRESE (DVVNA) |
|                             |                         |
| Piezimes:                   |                         |
|                             |                         |
|                             |                         |
|                             |                         |
| Damata adress               |                         |
| Pamata aurese               |                         |
| Valeter                     |                         |
| Voises.                     |                         |
| Novads: <sup>1</sup>        | Izvēlēties vērtību      |
| Pilsēta: <sup>1</sup>       | Izvēlēties vērtību      |
| 1                           |                         |
| izveleta aurese;            |                         |
|                             |                         |
|                             | Saglabāt Atcelt         |
|                             |                         |

Ja adrese ir valstspilsētā (Daugavpils, Jelgava, Jūrmala, Liepāja, Rēzekne, Rīga, Ventspils), tad to uzreiz izvēlas laukā "Pilsēta".

Ja adrese ir novadā, tas vispirms izvēlas novadu laukā "Novads".

Attiecīgi no izvēlētā novada tiks piedāvāti turpmākie lauki - "Pagasts" un "Pilsēta".

Lauka "Ēkas nos./ nr./ korp." atrādāmo izvēli piedāvā no Valsts Adrešu reģistrā reģistrētajām adresēm. Ja konkrētajā ēkā ir dzīvokļi, tad jāizvēlas arī attiecīgi dzīvokļa Nr..

Kad adrese ir izvēlēta pilnīga, tad tiek aizpildīts lauks "Izvēlētā adrese".

| Valsts:                             | LATVIJA (LVA)                                         | • |
|-------------------------------------|-------------------------------------------------------|---|
| Novads:1                            | Izvēlēties vērtību                                    | • |
| Pilsēta: <sup>1</sup>               | RĨGA                                                  | • |
| leia: <sup>1</sup>                  | ZIGFRĪDA ANNAS MEIEROVICA BULVĀRIS                    | • |
| Ēkas nos./ nr./ korp.: <sup>1</sup> | 4                                                     | • |
| Dzīvokja nr.: <sup>1</sup>          | 7                                                     | • |
| Izvēlētā adrese:                    | Zigfrīda Annas Meierovica bulvāris 4-7, Rīga, LV-1050 |   |

Spiež pogu "Saglabāt".

#### 4.2.4. Ziņas par dzimšanu un dzimumu

<u>Datu grupa "Dzimšana"</u> uzkrāj ziņas par personas dzimšanu – dzimšanas datums, laiks, dzimšanas valsts un vieta, kā arī ziņas par dzimšanas reģistrāciju un dzimšanas apliecību..

Datu grupa "Dzimums" uzkrāj ziņas par dzimuma maiņu.

Ja konstatē, ka iepriekš reģistrētās ziņas ir neprecīzas, tad attiecīgajā datu grupā izvēlas ziņu reģistrēšanas hipersaiti un reģistrē precizētās ziņas.

| PK:         32283236028         Vārds:         MARIAI | NA ANNA Uzvārds: TKACHENKO             | Statuss: PASĪVS |
|-------------------------------------------------------|----------------------------------------|-----------------|
| » DZIMŠANAS ZIŅU REĢISTRĀCIJA                         |                                        |                 |
|                                                       |                                        |                 |
| ÂRZEMNIEKA PIRMUZSKAITE                               |                                        |                 |
| Aktualizēčanas iemesls:                               | Ārzemnieka nimuzskaite (nahalstu inma) |                 |
| Pirmuzskaites datums:                                 | 22.03.2022                             |                 |
| Piezīmes:                                             |                                        |                 |
|                                                       |                                        |                 |
| Ziņas par dzimsanu                                    |                                        |                 |
| Dzimšanas datums:                                     | 20.05.1985                             |                 |
| Dzimšanas laiks:                                      |                                        |                 |
| Valsts:                                               | UKRAINA                                |                 |
| Republikas pilsēta:                                   |                                        |                 |
| Novads:                                               |                                        |                 |
| Pilsēta/Pagasts:                                      |                                        |                 |
| Vietas teksts:                                        | KIJEVA                                 |                 |
| Ziņas apliecinošais dokuments                         |                                        | _               |
| Tips:                                                 | CIVILSTĀVOKĻA REĢISTRĀCIJAS APLIECĪBA  |                 |
| Veids:                                                | DZIMŠANAS APLIECĪBA                    |                 |
| Numurs:                                               | X1257478                               |                 |
| Reģistrācijas datums:                                 | 01.03.2022                             |                 |
| Izdevējvalsts:                                        | UKRAINA                                |                 |
| Izdevējiestāde:                                       |                                        |                 |
| Izdošanas vieta:                                      | HARKOVA                                |                 |
| Audita informācija                                    |                                        | _               |
| Operācija:                                            | Pievienošana                           |                 |
| Datums un laiks:                                      | 22.03.2022 18:23:19                    |                 |
| Lietotājs:                                            | LARISA KRILOVA-PĒRKONE                 |                 |
| Lietotāja iestāde:                                    | AUGŠDAUGAVAS NOVADA PAŠVALDĪBA         | 🖶 Drukāt        |

Ukrainas civiliedzīvotāju reģistrācija Fizisko personu reģistrā

Aktualizējot ziņas, ierakstā jānorāda arī ziņas apliecinošais dokuments - dokuments, kurš apliecina konkrēto ziņu reģistrēšanu - uzrādītais personu apliecinošais dokuments (skat. 4.2.2. Ziņas par personas uzvārdu, vārdu (iem) un personvārda formām kā piesaista iepriekš ievadītu dokumentu).

## 4.2.5. Ziņas par valstisko piederību (pilsonību)

Datu grupa "Valstiskā piederība" uzkrāj ziņas par personas valstiskajām piederībām (pilsonībām).

Lai Ukrainas civiliedzīvotājam reģistrētu ziņas par "Latvijas pagaidu aizsardzību", izvēlas ievadāmā notikuma hipersaiti "Latvijas valstiskās piederības iegūšana vai tās veida maiņa".

| -                                     |                                                                                                    |                       |
|---------------------------------------|----------------------------------------------------------------------------------------------------|-----------------------|
| Pamatreģistrs 🗢 🔿                     |                                                                                                    | 🌲 0 🔞 🎯 🛛 LARISA KRIL |
| ✓ PERSONU REĢISTRS 《                  | Personu reģistrs / Valstiskā piederība                                                                                                    |                       |
| Meklét                                | PK: 32283236028 Värds: MARIANA Uzvärds: TKACHENKO                                                                                                    | Statuss: PASIVS       |
| Pievienot jaunu                       |                                                                                                    |                       |
| 1 Pamatinformācija                    | NELATVIJAS VALSTISKĀS DIEDEDĪBAS IEGLĪŠANA VALTĀS VEIDA MAINA                                                                                                    |                       |
| 1. Pirmuzskaite                       | Alter and the decision of the second second seco |                       |
| 🖼 Vārds                               |                                                                                                    |                       |
| Dzimtais uzvārds                      |                                                                                                    |                       |
| 🖀 Dzīvesvieta                         | ARZEMNIEKA PIRMUZSKAITE                                                                                                    |                       |
| 🔐 Dzimšana                            | Aktualizēšanas iemesis: Ārzemnieka pirmuzskaite (pabalstu joma)                                                                                                    |                       |
| Ģimenes stāvoklis                     | Pirmuzskaites datums: 22.03.2022                                                                                                    |                       |
| Personu apliecinošs dokuments         |                                                                                                    |                       |
| 🗖 Valstiskā piederība 🔍               | Valsts: UKRAINAS                                                                                                    |                       |
| 😞 Dzimums                             | Veids: PILSONE                                                                                                    |                       |
| 🔹 Tautība                             | Bēgja lēmuma datums:                                                                                                    |                       |
| Personas kods                         | Piezimes:                                                                                                    | 🖶 Drukāt              |
| ••• Citas valsts identifikācijas kodi |                                                                                                    |                       |
| 👬 Personas statusa kontrole           |                                                                                                    |                       |

Tiek atvērta notikuma ievadforma –

Laukā "Valst. pied. iegūšanas vai tās veida maiņas datums" izvēlas datumu, izmantojot kalendāru 🗐, vai ievada manuāli formā "DD.MM.GGGG".

Laukā "Aktualizēšanas iemesls" izvēlas klasifikatora vērtību "REĢISTRĒTA LATVIJAS VALSTISKĀ PIEDERĪBA UN TĀS VEIDS (RLVP)".

Laukā "Valstiskā piederība" automātiski jau parāda "Latvijas (LVA)".

Laukā "Valstiskās piederības veids" izvēlas klasifikatora vērtību "PAGAIDU AIZSARDZĪBA".

Var aizpildīt lauku "Piezīmes" – piemēram, "Ukrainas civiliedzīvotāju atbalsta likuma subjekts", bet šī lauka aizpildīšana nav obligāta.

| ATVIJAS VALSTISKĀS PIEDERĪBAS IEGŪŠAN                   | A VAI TĀS VEIDA MAIŅA                                       |   |
|---------------------------------------------------------|-------------------------------------------------------------|---|
| Valst. pied. iegūšanas vai tās veida maiņas<br>datums:* | 22.03.2022                                                  |   |
| Aktualizēšanas iemesls:*                                | REĢISTRĒTA LATVIJAS VALSTISKĀ PIEDERĪBA UN TĀS VEIDS (RLVP) | • |
| Piezīmes:                                               | Ukrainas civiliedzīvotāju atbalsta likuma subjekts          |   |
| Valstiskā piederība:*                                   | LATVIJAS (LVA)                                              | • |
| Valstiskās piederības veids:*                           | PAGAIDU AIZSARDZĪBA                                         | • |
| Bēgļa lēmums:                                           | Izvēlēties vērtību                                          | V |

Bloku "Ziņas apliecinošais dokuments" šajā gadījumā neaizpilda.

Spiež pogu "Saglabāt".

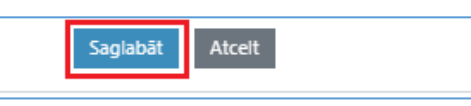

Pēc ieraksta saglabāšanas personai ir reģistrēta otra piešķirtā valstiskā piederība - "Latvijas pagaidu aizsardzība".

| DV: 20000000 VSrder MADIANA                                | Uniorder TRACHENIKO                                  |
|------------------------------------------------------------|------------------------------------------------------|
| PN- 52205250020 Valus. WANAVA                              | Ozvalus. TRACHENKO                                   |
| ATVIJAS VALSTISKĀS PIEDERĪBAS IEGŪŠANA VAI TĀS VEIDA MAINA |                                                      |
| ALSTISKĀS PIEDERĪBAS ZIŅU REĢISTRĀCIJA                     |                                                      |
|                                                            |                                                      |
| ATVIJAS VALSTISKĀS PIEDERĪBAS IEGŪŠANA VAI TĀS VEIDA MAIŅ  | IA                                                   |
| Aktualizēšanas iemesls:                                    | REĢISTRĒTA LATVIJAS VALSTISKĀ PIEDERĪBA UN TĀS VEIDS |
| Valst. pied. iegūšanas vai tās veida maiņas datums:        | 22.03.2022                                           |
| Vaists:                                                    | LATVIJAS                                             |
| Veids:                                                     | PAGAIDU AIZSARDZĪBA                                  |
| Bēgja lēmuma datums:                                       |                                                      |
| Piezīmes:                                                  | Ukrainas civiliedzīvotāju atbalsta likuma subjekts   |
|                                                            |                                                      |
| RZEMNIEKA PIRMUZSKAITE                                     |                                                      |
| Aktualizēšanas iemesls:                                    | Ārzemnieka pirmuzskaite (pabalstu joma)              |
| Pirmuzskaites datums:                                      | 22.03.2022                                           |
| Vaists:                                                    | UKRAINAS                                             |
| Veids:                                                     | PILSONE                                              |
| Bēgja lēmuma datums:                                       |                                                      |
|                                                            |                                                      |

Ja personai mainījušās ziņas par valstisko piederību, piemēram, Fizisko personu reģistrā reģistrēta Krievijas pilsonība, bet tagad uzrādīts Ukrainas pilsoņa dokuments, tad izvēlas hipersaiti "Valstiskās piederības ziņu reģistrācija".

Aktualizējot ziņas par citu ārvalsts valstisko piederību (pilsonību), ierakstā jānorāda arī ziņas apliecinošais dokuments - dokuments, kurš apliecina konkrēto ziņu reģistrēšanu - uzrādītais personu apliecinošais dokuments (skat. 4.2.2. Ziņas par personas uzvārdu, vārdu (iem) un personvārda formām kā piesaista iepriekš ievadītu dokumentu).

#### 4.2.6. Ziņas par ārvalsts dokumentā ierakstīto identifikācijas kodu

Datu grupa "Citas valsts identifikācijas kods" uzkrāj ziņas par personai reģistrētajiem un ārvalsts dokumentā ierakstītajiem citas valsts identifikācijas kodiem.

Ja konstatē, ka iepriekš reģistrētās ziņas ir neprecīzas vai šobrīd uzrādīto ziņu nav, tad datu grupā izvēlas ziņu reģistrēšanas hipersaiti un reģistrē precizētās ziņas.

» IDENTIFIKĀCIJAS KODA ZIŅU REĢISTRĒŠANA

Ārvalsts identifikācijas kodu ievada tieši tādu, kāds iedrukāts dokumentā (atļautie simboli – cipari, lielie un mazie latīņu alfabēta burti, kā arī speciālie simboli - slīpsvītra, tukšums, domu zīme, punkts (/ - .).

Aktualizējot ziņas, ierakstā jānorāda arī ziņas apliecinošais dokuments - dokuments, kurš apliecina konkrēto ziņu reģistrēšanu - uzrādītais personu apliecinošais dokuments (skat. 4.2.2. Ziņas par personas uzvārdu, vārdu (iem) un personvārda formām kā piesaista iepriekš ievadītu dokumentu).

## 4.2.7. Ziņas par statusa AKTĪVS reģistrēšanu Latvijas pagaidu aizsardzības subjektam

Personas statuss AKTĪVS vai PASĪVS tiek atrādīts ekrāna augšējā labā daļā aiz personas uzvārda.

| Pamatreģistrs 🗢           | • |                                                        | <b>≜</b> 0 €       | 🕐 💿 larisa krilova-përkone 🗸 |
|---------------------------|---|--------------------------------------------------------|--------------------|------------------------------|
| ✓ PERSONU REĢISTRS        | « | Personu reģistrs / Pirmuzskaite                        |                    |                              |
| Meklēt<br>Pievienot jaunu |   | PK:         32283236028         Värds:         MARIANA | Uzvārds: TKACHENKO | Statuss: PASĪVS              |
| i Pamatinformācija        |   |                                                        |                    |                              |

Ja personas statuss ir PASĪVS, tad, atbilstoši Ukrainas civiliedzīvotāju atbalsta likumā noteiktajam, šī likuma subjektam personas statuss jāpiešķir AKTĪVS.

Lai personai ar statusu PASĪVS piešķirtu statusu AKTĪVS, atver <u>datu grupu "Personas statusa kontrole"</u> un izvēlas ievadāmā notikuma hipersaiti "Patvēruma meklētāja statusa reģistrēšana".

| Pamatreģistrs 🗢 🔿                                                              | 🌲 0 🔞 💿 LARISA KRILOVA-PĒRKONE 🗸                                  |
|--------------------------------------------------------------------------------|-------------------------------------------------------------------|
| PERSONU REĢISTRS 《                                                             | Personu reģistrs / Personas statusa kontrole                      |
| Meklét<br>Pievienot iaunu                                                      | PK: 32283236028 Värds: MARIANA Uzvårds: TKACHENKO Statuss: PASIVS |
| i Pamatinformācija<br>1. Pirmuzskaite                                          | » PATVĒRUMA MEKLĒTĀJA STATUSA REĢISTRĒŠANA                        |
| Dzimtais uzvārds                                                               | izvělětajai personai datu grupá nav reģistrěti ieraksti.          |
| ✿ Dzīvesvieta<br>✔ Dzimšana                                                    |                                                                   |
| Ģimenes stāvoklis                                                              |                                                                   |
| <ul> <li>Personu apliecinoss dokuments</li> <li>Valstiskā piederība</li> </ul> |                                                                   |
| & Dzimums<br>♣ Tautība                                                         |                                                                   |
| <ul> <li>Personas kods</li> <li>Citas valsts identifikācijas kodi</li> </ul>   |                                                                   |
| 👬 Personas statusa kontrole                                                    |                                                                   |

Tiek atvērta statusa maiņas notikuma ievadforma.

Laukā "Datums" izvēlas datumu, izmantojot kalendāru 💷, vai ievada manuāli formā "DD.MM.GGGGG".

Laukā "Aktualizēšanas iemesls" tiek aizpildīts automātiski.

Var aizpildīt lauku "Piezīmes" – piemēram, "*Ukrainas civiliedzīvotāju atbalsta likuma subjekts*", bet šī lauka aizpildīšana nav obligāta.

Bloku "Ziņas apliecinošais dokuments" šajā gadījumā neaizpilda.

Spiež pogu "Saglabāt".

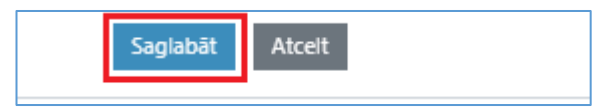

Pēc ieraksta saglabāšanas personai ir reģistrēts statuss AKTĪVS.

| Pamatreģistrs 🗢 📀                                                              |                                                                                                    | 🌲 0 🔞 🧿 LARISA KRILOVA-PĒRKONE 🗸 |
|--------------------------------------------------------------------------------|----------------------------------------------------------------------------------------------------|----------------------------------|
| PERSONU REĢISTRS     Meklēt     Pievienot jaunu                                | Personu reģistrs / Personas statusa kontrole PK: 32203236028 Vārds: MARIANA Uzvārds: TKACHENKO                                                       | Statuss: AKTĪVS                  |
| 1. Pirmuzskaite                                                                | PATVĒRUMA MEKLĒTĀJA STATUSA REĢISTRĒŠANA                                                                                                    |                                  |
| Dzimtais uzvārds                                                               | Aktualizēšanas iemesis: REĢISTRĒTS PATVĒRUMA MEKLĒTĀJA STATUSS<br>Datums: 23.03.2022<br>Piezīmes: Ukrainas civiliedzīvotālu atbalsta likuma subiekts |                                  |
| <ul> <li>Personu apliecinošs dokuments</li> <li>Valstiskā piederība</li> </ul> | Audita informăcija                                                                                                    |                                  |
| w Dzimums<br>豪 Tautība<br>爾 Personas kods                                      | Operācija: Pievienošana<br>Datums un laiks: 23.03.2022 13:43:11<br>Lietotājs: LARISA KRILOVA-PĒRKONE                                                 |                                  |
| ••• Citas valsts identifikācijas kodi<br>••• Personas statusa kontrole         | Lietotāja iestāde: AUGŠDAUGAVAS NOVADA PAŠVALDĪBA                                                                                                    | Labot Dzést 🖶 Drukät             |
|                                                                                |                                                                                                    |                                  |

#### 4.2.8. Ievadīto ziņu precizēšana - kļūdu labošana

Ja uzreiz pēc pirmuzskaites ieraksta saglabāšanas un personas koda iegūšanas lietotājs konstatē kļūdu sevis ievadītajos ārzemnieka datos un dati ir jāprecizē, tad zem visiem pirmuzskaites datiem ir pieejama poga "Labot".

Tiek atvērta ieraksta labošanas forma. Pēc datu labošanas spiež "Saglabāt".

! Pirmuzskaites datu labošanu nelieto, ja ziņas mainījušās pēc pirmuzskaites izveides vai precizētas vēlāk (citā dienā), tad tās aktualizē attiecīgajā datu grupā kā jaunu ziņu reģistrācijas notikumu.

Ja pēc ziņu aktualizēšanas datu grupu notikumos lietotājs konstatē ievadkļūdu, piemēram, norādīts kļūdains vārds/uzvārds vai personu apliecinošā dokumenta numurs, tad pie lietotāja ievadītā ieraksta ir poga "Labot".

| VANDA DINU REGISTRACUA        |                                |            |                    |
|-------------------------------|--------------------------------|------------|--------------------|
| VÁRDA ZIŅU REĢISTRĀCIJA       |                                |            |                    |
| Aktualizēlanas iemesis:       | REGISTRĒTS JAUNS VĀRDS/UZVĀRDS |            |                    |
| Vērda maiņas datums:          | 23.05.2022                     |            |                    |
| Uzvárds:                      | TKACHENKO                      |            |                    |
| Värds:                        | MARIANA                        |            |                    |
| Citi värdt                    | ANNA                           |            |                    |
| Plezimes                      |                                |            |                    |
| Ziņas apliecinošais dokuments |                                |            |                    |
| Tips:                         | PERSONU APLIECINOŠS DOKUMENTS  |            |                    |
| Veids                         | PILSONA PASE                   |            |                    |
| Namarsi                       | FE004569                       |            |                    |
| Reģistrācijas datums:         | 01.05.2021                     |            |                    |
| izdevėjva/sta:                | URRAINA                        |            |                    |
| labevéj estáde:               |                                |            |                    |
| Izdođanas vieta:              | 654                            |            |                    |
| Audita informăcija            |                                |            |                    |
| Operácija:                    | Plevienolaria                  |            |                    |
| Datums un laiks:              | 23.03.2022 16:01:08            | T A        | veidot personvärdu |
| Lietotājai                    | LARISA KRILOVA-PÉRKONE         | - Anno     |                    |
| Uetotāja iestāde:             | AUGŠDAUGAVAS NOVADA RAŠVALDĪBA |            | abot 🖶 Drukat      |
| VËSTURISKIE DATI              |                                |            |                    |
| Notikums                      | Ziou izmaioas datuma           | Uzvärds    | Värds              |
| Latensees passificant         | 22.08.2022                     | Trachenory | MERIANA            |

Ukrainas civiliedzīvotāju reģistrācija Fizisko personu reģistrā

Tiek atvērta ieraksta labošanas forma. Pēc datu labošanas spiež "Saglabāt".

! Datu labošanu nelieto, ja ziņas mainījušās vai precizētas vēlāk (citā dienā), tad tās aktualizē attiecīgajā datu grupā kā jaunu ziņu reģistrācijas notikumu.

# VEIKSMI DARBĀ!

Kontaktinformācija: Inga Lukša, tālr. 67829706, Līga Dīķe , tālr. 67829718, Viktorija Baranova tālr. 67829717

e-pasts: <u>ddkn@pmlp.gov.lv</u> (FPR datu kvalitāte un lietotāju atbalsts)

lietadmin@pmlp.gov.lv (sistēmas lietotāju pieslēgšanās jautājumi)